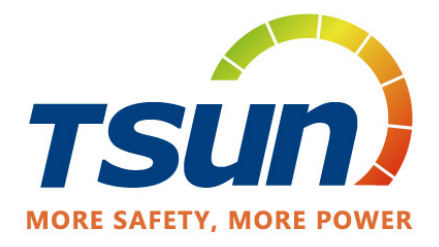

# **User Manual**

AC Coupled Unit Hybrid Storage Unit Storage Battery

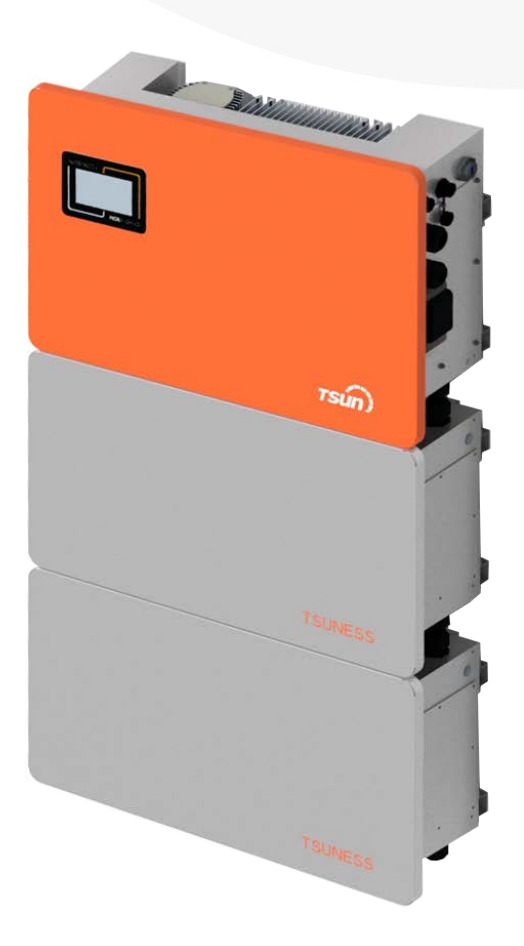

**TSUNESS Co., Ltd** 

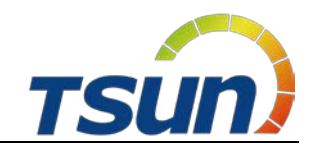

## Content

| 1 Notes on this Manual                                      | 3  |
|-------------------------------------------------------------|----|
| 1.1 Scope of Validity                                       | 3  |
| 1.2 Target Group                                            | 3  |
| 1.3 Symbols Used                                            | 3  |
| 2 Safety                                                    | 5  |
| 2.1 Important Safety Instructions                           | 5  |
| 2.2 Explanation of Symbols                                  | 6  |
| 2.3 Emergency situation                                     | 7  |
| 3 Introduction                                              | 9  |
| 3.1 Scope of application                                    | 9  |
| 3.2 Product Model Description                               |    |
| 3.3 Datasheet                                               |    |
| 4 Installation Instructions                                 |    |
| 4.1 Safety Tips                                             |    |
| 4.2 Packing List                                            |    |
| 4.3 Determine the installation method and location          | 21 |
| 4.4 Installation steps for storage unit                     | 25 |
| 5 Electrical Connections                                    | 28 |
| 5.1 Electrical Interface Description                        | 28 |
| 5.2 System Wiring Schematic                                 | 29 |
| 5.3 PV Input Wring (only Hybrid)                            |    |
| 5.4 AC Output Wiring                                        | 31 |
| 5.5 Battery Wiring                                          |    |
| 5.6 DRM Port Description                                    |    |
| 5.7 CT Installation                                         |    |
| 5.8 External AC Circuit Breaker and Residual Current Device |    |
| 6 Local Configuration                                       | 41 |
| 6.1 Local Interface Introduction                            | 41 |
| 6.2 Home Page                                               | 41 |
| 6.3 Detail Info Page                                        | 42 |
| 6.3.1 PV Info Page (only Hybrid)                            | 42 |
| 6.3.2 Grid Info Page                                        | 42 |
| 6.3.3 Load Info Page                                        | 42 |
| 6.3.4 Battery Info Page                                     | 43 |
| 6.3.5 Inverter Info Page                                    | 43 |
| 6.4 Fault Page                                              | 44 |
| 6.5 Statistics Page                                         | 44 |
| 6.6 Setting Page                                            | 45 |
| 6.6.1 Brightness Setting Page                               | 45 |
| 6.6.2 Inverter Setting Page                                 | 45 |
| 6.6.3 Version Page                                          | 52 |
| 6.6.4 Clear Page                                            | 52 |

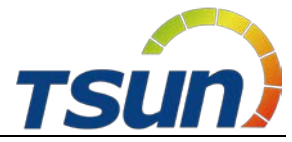

| 6.7 Start up the System53                     |
|-----------------------------------------------|
| 6.8 Shut Down the System54                    |
| 7 Monitoring Configuration                    |
| 7.1 Visit the platform and download the APP55 |
| 7.2 Get an Account55                          |
| 7.2.1 Distributor Account55                   |
| 7.2.2 Installer Account57                     |
| 7.2.3 End User Account57                      |
| 7.3 Wi-Fi Configuration58                     |
| 7.4 Create a Solar Plant (APP)59              |
| 7.5 Add a Collector (APP)60                   |
| 7.6 Delete a Collector (APP)61                |
| 7.7 Create a Solar Plant (WEB)62              |
| 7.8 Add a Collector (WEB)63                   |
| 7.9 Delete a Collector (WEB)64                |
| 8 Fault Codes and Common Troubleshooting      |
| 9 Battery Maintenance                         |
| 9.1 Transportation                            |
| 9.2 Storage                                   |
| 9.2.1 Lithium Battery Storage68               |
| 9.2.2 Inverter Storage69                      |
| 9.3 Cleanliness                               |

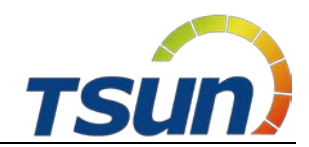

## **1** Notes on this Manual

## 1.1 Scope of Validity

This manual is an integral part of TSUN Storage Unit.

| AC Coupled Unit     |              |              |  |
|---------------------|--------------|--------------|--|
| TSOL-ACU3.0K        | TSOL-ACU3.6K | TSOL-ACU4.0K |  |
| TSOL-ACU4.6K        | TSOL-ACU5.0K | TSOL-ACU6.0K |  |
| TSOL-ACU8.0K        | TSOL-ACU8.0K |              |  |
| Hybrid Storage Unit |              |              |  |
| TSOL-HSU3.0K        | TSOL-HSU3.6K | TSOL-HSU4.0K |  |
| TSOL-HSU4.6K        | TSOL-HSU5.0K | TSOL-HSU6.0K |  |
| TSOL-HSU8.0K        |              |              |  |
| Storage Battery     |              |              |  |
| TSOL-B100E-S        |              |              |  |

This manual describes the assembly, installation, commissioning, maintenance and failure of the product. Please read it carefully before operating.

## 1.2 Target Group

This manual is for qualified electricians. The tasks described in this manual only can be performed by qualified personnel.

#### 1.3 Symbols Used

The following types of safety instructions and general information appear in this document as described below:

| $\underline{\land}$      | <b>Danger!</b><br>"Danger" indicates a hazardous situation which, if not avoided, will<br>result in death or serious injury. |
|--------------------------|----------------------------------------------------------------------------------------------------|
| $\underline{\mathbb{N}}$ | Warning!<br>"Warning" indicates a hazardous situation which, if not avoided, could<br>result in death or serious injury.     |

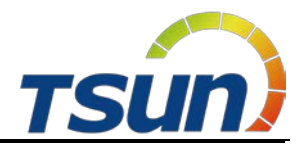

| $\triangle$ | <b>Caution !</b><br>"Caution" indicates a hazardous situation which, if not avoided, could<br>result in minor or moderate injury. |
|-------------|----------------------------------------------------------------------------------------------------|
| R\$         | <b>Note !</b><br>"Note" provides tips that are valuable for the optimal operation of our product.                                 |

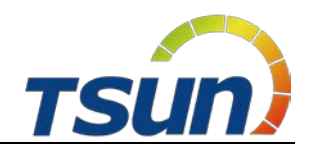

## 2 Safety

| 2.1 Important Safet | y Instructions |
|---------------------|----------------|
|---------------------|----------------|

#### Danger!

- Electric shock and high voltage.
- Do not expose the storage unit to temperatures in excess of 45°C.
- Do not subject the storage unit to any strong force.
- Do not touch uninsulated cable termination.
- Do not soak the storage unit in water or expose it to moisture environment.

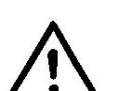

- Do not touch the case of the storage unit when it is wet in case of electric shock.
- Do not dispose of batteries in fire. The batteries may explode!
- Do not place the storage unit near a heat source, such as direct sunlight, a fireplace.
- Keep inflammable and explosive dangerous items or flames away from the storage unit.
- Do not charge or discharge damaged storage unit.
- Before performing any work on the storage unit, please disconnect the storage unit from all voltage sources as described in this document.

#### Warning!

- Installation, repair, recycling, and disposal of storage unit must be performed by qualified personnel in accordance with national and local standards and regulations.
- Risks of chemical burn electrolyte or toxic gases.
- Do not place heavy objects on the top of the system.

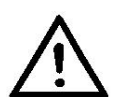

- Do not connect any un-dedicated battery pack to TSUN storage unit.
- If the moisture penetrates the system (e.g., due to casing damage), please do not install or operate the system.
- Do not use wet hands to touch the system.
- Any behavior to change the functionality of the product without permission will cause fatal injury to the operator, third parties, and equipment. TSUNESS is not responsible for these losses and warranty claims.
- To ensure property and personal safety, the batteries and inverter shall be well grounded.

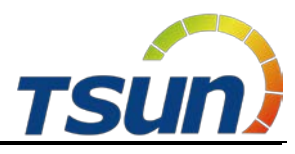

| <ul> <li>Do not modify or tamper with storage unit and other components of the system.</li> <li>Risk of injury by hoisting or falling system</li> <li>Inverters and batteries are heavy and personal injury can be caused if the inverter or battery is improperly lifted or dropped</li> </ul> |
|----------------------------------------------------------------------------------------------------|
| <ul> <li>Risk of injury by hoisting or falling system</li> <li>Inverters and batteries are heavy and personal injury can be caused if the inverter or battery is improperly lifted or dropped</li> </ul>                                                                                        |
| <ul> <li>Risk of injury by hoisting or failing system</li> <li>Inverters and batteries are heavy and personal injury can be caused if the inverter or battery is improperly lifted or dropped</li> </ul>                                                                                        |
| • Inverters and batteries are heavy and personal injury can be caused if the inverter or battery is improperly lifted or dropped                                                                                                    |
| caused if the inverter or battery is improperly lifted or dropped                                                                                                    |
| caused in the inverter of battery is impropenty inted of diopped                                                                                                    |
| during transport or improper operation when attached or removed                                                                                                    |
| from walls. Lifting and moved the products shall be conducted by                                                                                                    |
| more than <b>one</b> person.                                                                                                    |
| Note!                                                                                                    |
| <ul> <li>Do not extend other brands of batteries at the battery port.</li> </ul>                                                                                                    |
| • Storage unit outputs AC power directly to the utility grid and the                                                                                                    |
| backup loads. Do not reverse output of these two AC terminals of                                                                                                    |
| the inverter.                                                                                                    |

## 2.2 Explanation of Symbols

This section explains all the symbols shown on the inverter and on the type label.

| CE | CE mark.<br>The inverter complies with the requirements of the applicable CE guild lines.                                                                                                    |
|----|----------------------------------------------------------------------------------------------------|
|    | Dangerous electrical voltage<br>The device is directly connected to public grid, thus all work to the<br>battery shall only be carried out by qualified personnel.<br>Do not touch any internal parts of the inverter being disconnected from<br>the mains, battery and PV input for 5 minutes. |
|    | Danger of hot surface<br>The components inside the device will release a lot of heat during<br>operation. Do not touch metal plate housing of the inverter during<br>operating.                                                                                                    |
|    | Danger.<br>Risk of electric shock!                                                                                                    |
|    | An error occurred<br>Read the usage manual to troubleshoot problems                                                                                                    |

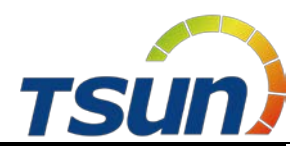

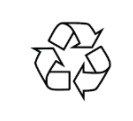

Recyclable

## 2.3 Emergency situation

Despite of its careful and professional protection design against any hazard results, damage of the battery may still occur. If a small amount of battery electrolyte is released due to a serious damage of the outer casing; or if the battery explodes due to not being treated timely after a fire breaks out nearby, and leaks out poisonous gases such as carbon monoxide, carbon dioxide etc., the following actions are recommended:

- 1) Eye contact: Rinse eyes with a large amount of running water and seek medical advice
- 2) Contact with skin: Wash the contacted area with soap thoroughly and seek medical advice
- 3) Inhalation: If you feel discomfort, dizziness or vomiting, seek medical advice immediately.
- Use a FM-200 or Carbon Dioxide (CO<sub>2</sub>) fire extinguishers to extinguish the fire if there is a fire in the area where the battery pack is installed. Wear a gas mask and avoid inhaling toxic gases and harmful substances produced by the fire.
- 5) Use an ABC fire extinguisher, if the fire is not caused by battery and not spread to it yet.
- 6) PV modules should have an IEC61730 class A rating.
- 7) The applicable grid types for the TSOL series are TN-S, TN-C, TN-C-S and TT. When applied to the TT grid, the voltage of N to PE suggests less than 30V.

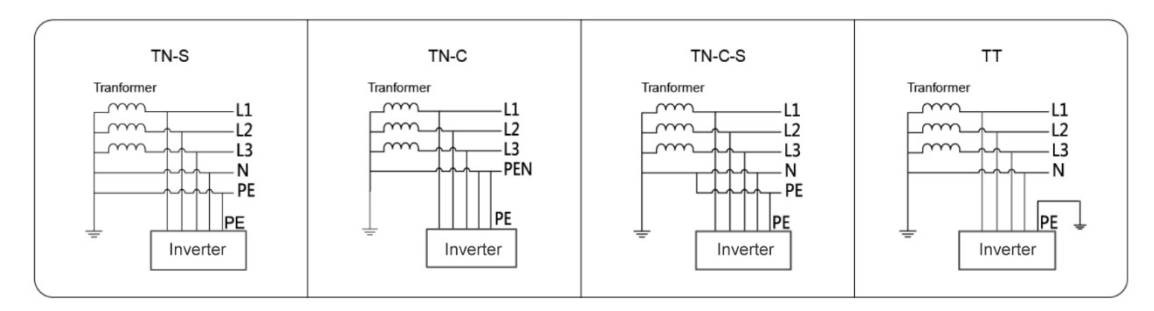

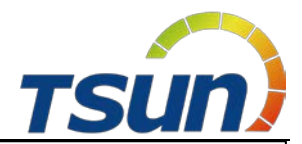

#### Warning!

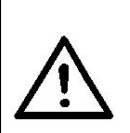

- If a fire has just occurred, try to disconnect the battery circuit breaker and cut off the power supply first, but only if you can do so without endangering yourself.
- If the battery is on fire, do not attempt to extinguish the fire and evacuate the crowd immediately.

Potential danger of damaged battery:

Chemical Hazard: Despite of its careful and professional protection design against any hazard results, rupture of battery shall still occur due to mechanical damage, internal pressure etc., and may result in a leakage of battery electrolyte. The electrolyte is corrosive and flammable. When there is fire, the toxic gases produced will cause skin and eyes irritation, and discomfort after inhalation. Therefore:

- 1) Do not open damaged batteries.
- 2) Do not damage the battery again (shock, fall, trample, etc.).
- 3) Keep damaged batteries away from water (except to prevent an energy storage system from catching fire).
- 4) Do not expose the damaged battery to the sun to prevent internal heating of the battery.

Electrical hazard: The reason of fire and explosion accidents in lithium batteries is battery explosion. Here are the main factors of battery explosion:

- Short circuit of battery. Short circuit will generate high heat inside battery, resulting in partial electrolyte gasification, which will stretch the battery shell. The temperature reaching ignition point of internal material will lead to explosive combustion.
- 2) Overcharge of battery. Overcharge of battery may precipitate lithium metal. If the shell is broken, it will come into direct contact with the air, resulting in combustion. The electrolyte will be ignited at the same time, resulting in strong flame, rapid expansion of gas and explosion.

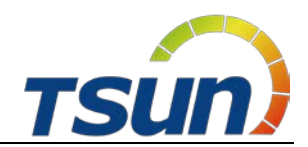

## **3** Introduction

## 3.1 Scope of application

TSUN provide two kinds of storage unit product, AC Coupled Unit and Hybrid Storage Unit. AC Coupled Unit doesn't have PV inputs and is used in energy storage retrofits.

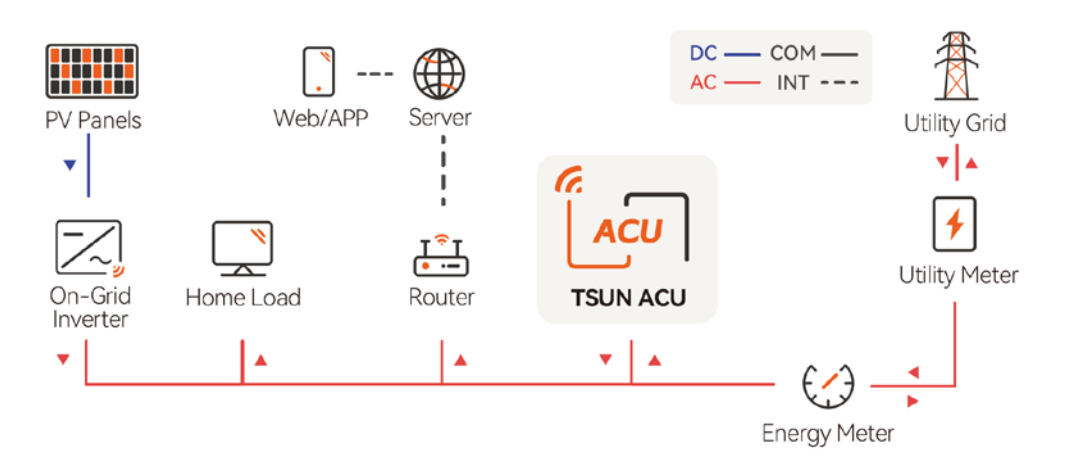

Hybrid Storage Unit has two PV inputs and is used in new installation systems.

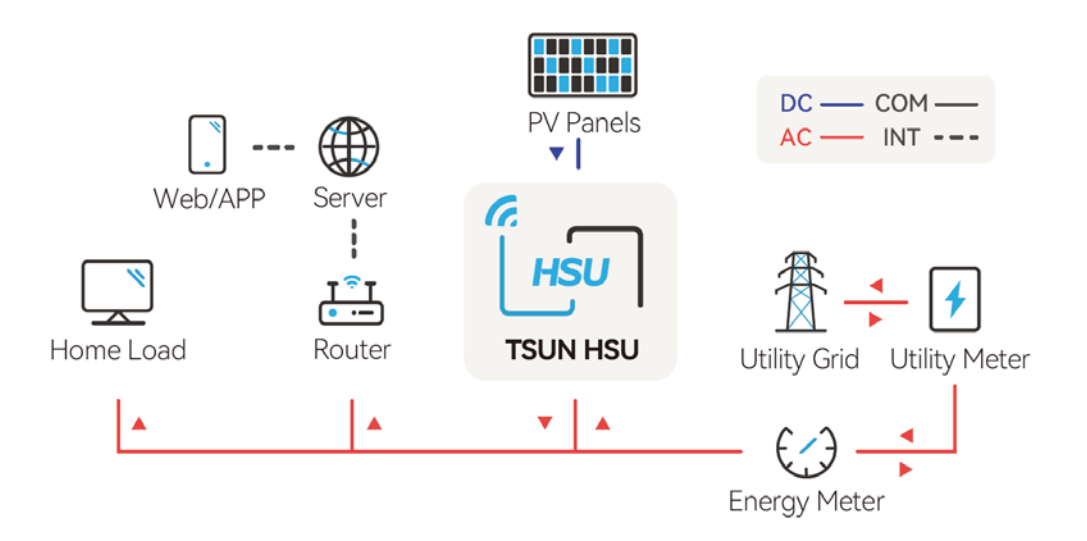

In daytime, solar power supports the loads first while the surplus power will be stored by storage unit, to improve self-consumption rate.

In peak power price hours, power from storage unit supports the loads; while in valley power price hours, storage unit is charged by the grid. Finally, a balance could be realized.

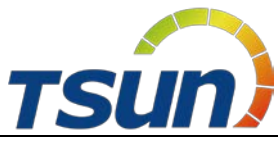

In case of grid fault, storage unit will make sure no outage in the loads, achieving UPS function.

Storage unit has two parts, inverter and battery. Storage unit can have a capacity expansion according to user demands and the modular design of the slave device makes it easy to install wiring.

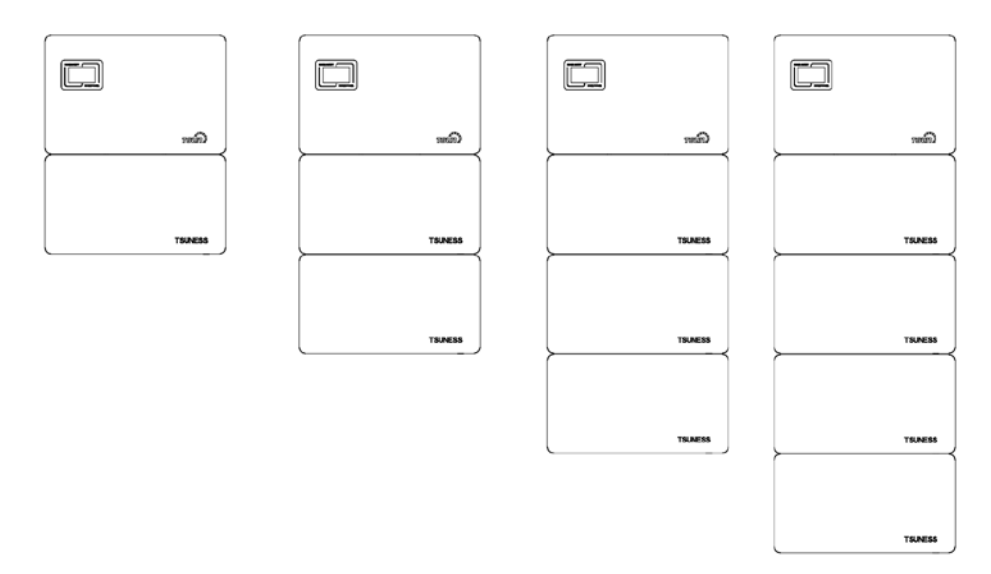

| Quantity of Inverter | Quantity of Battery | System Capacity |
|----------------------|---------------------|-----------------|
| 1                    | 1                   | 5.12kWh         |
| 1                    | 2                   | 10.24kWh        |
| 1                    | 3                   | 15.36kWh        |
| 1                    | 4                   | 20.48kWh        |

## 3.2 Product Model Description

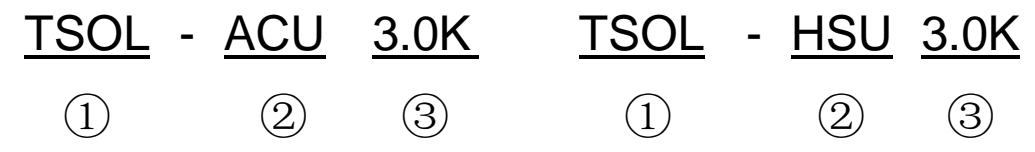

- ① TSUN product.
- ACU represents the AC Coupled Unit.
   HSU represents the Hybrid Storage Unit.
- ③ 3.0K indicates the rated power of the product, such as 3.0K for 3KW.

## $\underbrace{\text{TSOL}}_{(1)} - \underbrace{\text{B}}_{(2)} \quad \underbrace{100}_{(3)} \quad \underbrace{\text{E}}_{(4)} - \underbrace{\text{S}}_{(5)}$

- ① TSUN product.
- ② B represents the storage battery.
- ③ 100 indicates the capacity of battery, such as 100 for 100Ah.
- ④ E represents the expansion battery.
- ⑤ S represents the voltage of the battery system.

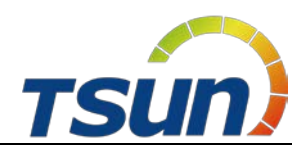

## 3.3 Datasheet

| Туре                                             | TSOL-ACU3.0K             | TSOL-ACU3.6K         | TSOL-ACU4.0K    |
|--------------------------------------------------|--------------------------|----------------------|-----------------|
| Battery Data                                     |                          |                      |                 |
| Battery Type                                     |                          | LiFePO <sub>4</sub>  |                 |
| Battery Capacity per Kit [kWh]                   | 5.12                     |                      |                 |
| Rated Voltage [V]                                | 51.2                     |                      |                 |
| Voltage range [V]                                |                          | 44.8-57.6            |                 |
| Depth Of Discharge [DOD]                         |                          | ≤90%                 |                 |
| Max. Charging Power [W]                          | 3000                     | 3680                 | 4000            |
| Max. Charging Current [A]                        | 60                       | 72                   | 80              |
| Max. Discharging Current [A]                     | 60                       | 72                   | 80              |
| Scalability                                      | Y                        | es (up to 20.48kWh)  |                 |
| Grid Data                                        |                          |                      |                 |
| Rated Output Power [W]                           | 3000                     | 3680                 | 4000            |
| Max. Continuable Output Power [VA]               | 3300                     | 3680                 | 4400            |
| Rated Output Current [A]                         | 13                       | 16                   | 17.4            |
| Max. Output Current [A]                          | 14.3                     | 16                   | 19.1            |
| Rated Grid Voltage/Range [V]*                    | 220, 2                   | 230, 240, L+N+PE /18 | 0-280           |
| Rated Grid Frequency/Range [Hz]*                 | 50, 60/±5                |                      |                 |
| Power factor [cos φ]                             | 0.8 leading~0.8lagging   |                      |                 |
| THDi                                             | <3%                      |                      |                 |
| Max. inverter back feed current to the array [A] | 20.5                     | 24.5                 | 27.3            |
| Maximum output overcurrent protection [A]        | 20.5                     | 24.5                 | 27.3            |
| OVC category                                     | III                      |                      |                 |
| Inrush Current [A]                               | 42.9@3um                 | 48@3um               | 57.3@3um        |
| Maximum output fault current [A]                 | 42.9@3um                 | 48@3um               | 57.3@3um        |
| AC Output [Back-up Mode]                         |                          |                      |                 |
| Rated output Power [W]                           | 3000                     | 3680                 | 4000            |
| Output Voltage [V]*                              |                          | 220/230/240          |                 |
| Rated Output Current [A]                         | 13                       | 16                   | 17.4            |
| Output Frequency [Hz]*                           |                          | 50/60                |                 |
| Peak Output Apparent Power [VA]                  | 3300 ,60sec              | 4048,60sec           | 4400 ,60sec     |
| General Data                                     | -                        |                      |                 |
| Communication Mode                               | Wi-Fi/4G(Optional)       |                      |                 |
| Operating Temperature Range                      | -30°C~+60°C              |                      |                 |
| Cooling Method                                   | Natural Convection       |                      |                 |
| Altitude                                         | 0~2000m                  |                      |                 |
| Ambient Humidity                                 | 0~100%                   |                      |                 |
| Noise[dBA]                                       | <35                      |                      |                 |
| Ingress Protection                               |                          | IP65                 |                 |
| Dimensions [H*W*D][mm]                           | 650*428*207              | (Inverter) / 650*355 | 5*207 (Battery) |
| Weight [kg]                                      | 20(Inverter)/50(Battery) |                      |                 |
| Pollution degree                                 |                          |                      |                 |

\*The AC voltage and frequency range may vary depending on specific country grid.

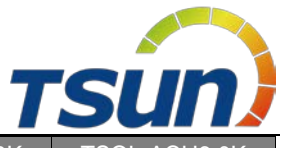

| Туре                                   | TSOL-ACU4.6K             | TSOL-ACU5.0K           | TSOL-ACU6.0K    |
|----------------------------------------|--------------------------|------------------------|-----------------|
| Battery Data                           |                          |                        |                 |
| Battery Type                           | LiFePO <sub>4</sub>      |                        |                 |
| Battery Capacity per Kit [kWh]         | 5.12                     |                        |                 |
| Rated Voltage [V]                      | 51.2                     |                        |                 |
| Voltage range [V]                      |                          | 44.8-57.6              |                 |
| Depth Of Discharge [DOD]               |                          | ≤90%                   |                 |
| Max. Charging Power [W]                | 4600                     | 5000                   | 6000**          |
| Max. Charging Current [A]              | 92                       | 100                    | 120**           |
| Max. Discharging Current [A]           | 92                       | 100                    | 120**           |
| Scalability                            | Ŷ                        | es (up to 20.48kWh)    |                 |
| Grid Data                              |                          |                        |                 |
| Rated Output Power [W]                 | 4600                     | 5000                   | 6000            |
| Max. Continuable Output Power [VA]     | 4600                     | 5000                   | 6600            |
| Rated Output Current [A]               | 20                       | 21.7                   | 26              |
| Max. Output Current [A]                | 20                       | 21.7                   | 28.7            |
| Rated Grid Voltage/Range [V]*          | 220, 2                   | 230, 240, L+N+PE /18   | 0-280           |
| Rated Grid Frequency/Range [Hz]*       | 50, 60/±5                |                        |                 |
| Power factor [cos φ]                   | (                        | 0.8 leading~0.8lagging | ]               |
| THDi                                   | <3%                      |                        |                 |
| Max. inverter back feed current to the | 31.4                     | 34.1                   | 40.9            |
| Maximum output overcurrent protection  |                          | 244                    |                 |
| [A]                                    | 31.4                     | 34.1                   | 40.9            |
| OVC category                           | III                      |                        |                 |
| Inrush Current [A]                     | 60@3um                   | 65.1@3um               | 86.1@3um        |
| Maximum output fault current [A]       | 60@3um                   | 65.1@3um               | 86.1@3um        |
| AC Output [Back-up Mode]               |                          |                        |                 |
| Rated output Power [W]                 | 4600                     | 5000                   | 6000**          |
| Output Voltage [V]*                    |                          | 220/230/240            |                 |
| Rated Output Current [A]               | 20                       | 21.7                   | 26**            |
| Output Frequency [Hz]*                 |                          | 50/60                  |                 |
| Peak Output Apparent Power [VA]        | 5060 ,60sec              | 5500 ,60sec            | 6600 ,60sec     |
| General Data                           |                          |                        |                 |
| Communication Mode                     | Wi-Fi/4G(Optional)       |                        |                 |
| Operating Temperature Range            | -30°C~+60°C              |                        |                 |
| Cooling Method                         | Natural Convection       |                        |                 |
| Altitude                               | 0~2000m                  |                        |                 |
| Ambient Humidity                       | 0~100%                   |                        |                 |
| Noise[dBA]                             | <35                      |                        |                 |
| Ingress Protection                     |                          | IP65                   |                 |
| Dimensions [H*W*D][mm]                 | 650*428*207              | (Inverter) / 650*355   | 5*207 (Battery) |
| Weight [kg]                            | 20(Inverter)/50(Battery) |                        |                 |
| Pollution degree                       | II                       |                        |                 |

\*\*Storage unit needs at least two batteries to reach 6000W output.

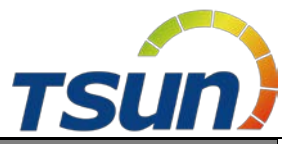

| Туре                                             | TSOL-ACU8.0K                                   |
|--------------------------------------------------|------------------------------------------------|
| Battery Data                                     |                                                |
| Battery Type                                     | LiFePO4                                        |
| Battery Capacity per Kit [kWh]                   | 5.12                                           |
| Rated Voltage [V]                                | 51.2                                           |
| Voltage range [V]                                | 44.8-57.6                                      |
| Depth Of Discharge [DOD]                         | ≤90%                                           |
| Max. Charging Power [W]                          | 8000 **                                        |
| Max. Charging Current [A]                        | 160 **                                         |
| Max. Discharging Current [A]                     | 160 **                                         |
| Scalability                                      | Yes (up to 30.72kWh)                           |
| Grid Data                                        |                                                |
| Rated Output Power [W]                           | 8000                                           |
| Max. Continuable Output Power [VA]               | 8800                                           |
| Rated Output Current [A]                         | 35                                             |
| Max. Output Current [A]                          | 38.3                                           |
| Rated Grid Voltage/Range [V]*                    | 220, 230, 240, L+N+PE                          |
| Rated Frequency/Range [Hz]*                      | 50/60                                          |
| Power factor [cos φ]                             | 0.8 leading~0.8lagging                         |
| THDi                                             | <3%                                            |
| Max. inverter back feed current to the array [A] | 45.5                                           |
| Maximum output overcurrent protection [A]        | 45.5                                           |
| OVC category                                     | III                                            |
| Inrush Current [A]                               | 114.9@3um                                      |
| Maximum output fault current [A]                 | 114.9@3um                                      |
| AC Output [Back-up Mode]                         |                                                |
| Rated Output Power [VA]                          | 8000 **                                        |
| Output Voltage [V]*                              | 220/230/240                                    |
| Max. Output Current [A]                          | 35 "                                           |
| Output Frequency [Hz]*                           | 50/60                                          |
| Max. Output Power [VA]                           | 9600 ,60sec                                    |
| General Data                                     |                                                |
| Communication Mode                               | Wi-Fi/4G(Optional)                             |
| Operating Temperature Range                      | -30°C~+60°C                                    |
| Cooling Method                                   | Natural Convection                             |
| Altitude                                         | 0~2000m                                        |
| Ambient Humidity                                 | 0~100%                                         |
| Noise[dBA]                                       | <35                                            |
| Ingress Protection                               | IP65                                           |
| Dimensions [H*W*D] [mm]                          | 650*428*207 (Inverter) / 650*355*207 (Battery) |
| Weight [kg]                                      | 20(Inverter)/50(Battery)                       |
| Pollution degree                                 | II                                             |

\*\*Storage unit needs at least two batteries to reach 6000W output.

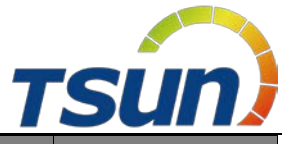

| Туре                                   | TSOL-HSU3.0K                        | TSOL-HSU3.6K        | TSOL-HSU4.0K |
|----------------------------------------|-------------------------------------|---------------------|--------------|
| PV Input                               |                                     |                     |              |
| Max. PV Array Power [Wp]@STC           | 4500                                | 5400                | 6000         |
| Max. DC Input Voltage [V]              | 550                                 |                     |              |
| MPPT Voltage Range [V]                 | 80~500                              |                     |              |
| Rated DC Voltage [V]                   |                                     | 360                 |              |
| Start Voltage [V]                      |                                     | 100                 |              |
| Max. DC Input Current [A]              |                                     | 14/14               |              |
| Max. DC Short Circuit Current [A]      |                                     | 16/16               |              |
| OVC category                           |                                     | II                  |              |
| Isc PV (absolute maximum) [A]          | 21                                  | 21                  | 21           |
| Quantity of MPPT                       |                                     | 2                   |              |
| Battery Data                           |                                     |                     |              |
| Battery Type                           |                                     | LiFePO <sub>4</sub> |              |
| Battery Capacity per Kit [kWh]         |                                     | 5.12                |              |
| Rated Voltage [V]                      |                                     | 51.2                |              |
| Voltage range [V]                      |                                     | 44.8-57.6           |              |
| Depth Of Discharge [DOD]               |                                     | ≤90%                |              |
| Max. Charging Power [W]                | 3000                                | 3680                | 4000         |
| Max. Charging Current [A]              | 60                                  | 72                  | 80           |
| Max. Discharging Current [A]           | 60 72 80                            |                     | 80           |
| Scalability                            | Yes (up to 20.48kWh)                |                     |              |
| Grid Data                              |                                     |                     |              |
| Rated Output Power [W]                 | 3000                                | 3680                | 4000         |
| Max. Continuable Output Power [VA]     | 3300                                | 3680                | 4400         |
| Rated Output Current [A]               | 13                                  | 16                  | 17.4         |
| Max. Output Current [A]                | 14.3 16 19.1                        |                     | 19.1         |
| Rated Grid Voltage/Range [V]*          | 220, 230, 240, L+N+PE/180-280       |                     |              |
| Rated Grid Frequency/Range [Hz]*       | 50, 60/±5                           |                     |              |
| Power factor [cos φ]                   | 0.8 leading~0.8lagging              |                     |              |
| THDi                                   |                                     | <3%                 |              |
| Max. inverter back feed current to the | 20.5                                | 24.5                | 27.3         |
| Maximum output overcurrent protection  | 20.5                                | 24.5                | 27.2         |
| [A]                                    | 20.5                                | 24.5                | 21.3         |
| OVC category                           | III                                 |                     |              |
| Inrush Current [A]                     | 42.9@3um                            | 48@3um              | 57.3@3um     |
| Maximum output fault current [A]       | 42.9@3um                            | 48@3um              | 57.3@3um     |
|                                        |                                     | 0000                | 4000         |
| Rated Output Power [VA]                | 3000                                | 3680                | 4000         |
| Output Voltage [V]                     | 10                                  | 220/230/240         |              |
| Max. Output Current [A]                | 13                                  | 16                  | 17.4         |
| Output Frequency [Hz]                  | 50/60                               |                     |              |
| Peak Output Apparent Power [VA]        | 3300 ,60sec 4048 ,60sec 4400 ,60sec |                     | 4400,60sec   |
| General Data                           |                                     |                     |              |
| Communication Mode                     | Wi-Fi/4G(Optional)                  |                     |              |
| Operating Temperature Range            | -30°C~+60°C                         |                     |              |
| Cooling Method                         | Natural Convection                  |                     |              |
| Altitude                               | 0~2000m                             |                     |              |

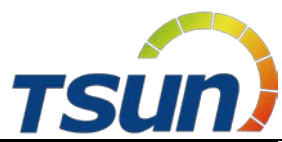

| Ambient Humidity        | 0~100%                                         |  |
|-------------------------|------------------------------------------------|--|
| Noise[dBA]              | <35                                            |  |
| Ingress Protection      | IP65                                           |  |
| Dimensions [H*W*D] [mm] | 650*428*207 (Inverter) / 650*355*207 (Battery) |  |
| Weight [kg]             | 20(Inverter)/50(Battery)                       |  |
| Pollution degree        | II                                             |  |

| Туре                                             | TSOL-HSU4.6K           | TSOL-HSU5.0K         | TSOL-HSU6.0K |
|--------------------------------------------------|------------------------|----------------------|--------------|
| PV Input                                         |                        |                      |              |
| Max. PV Array Power [Wp]@STC                     | 6900                   | 7500                 | 9000         |
| Max. DC Input Voltage [V]                        | 550                    |                      |              |
| MPPT Voltage Range [V]                           |                        | 80~500               |              |
| Rated DC Voltage [V]                             |                        | 360                  |              |
| Start Voltage [V]                                |                        | 100                  |              |
| Max. DC Input Current [A]                        |                        | 14/14                |              |
| Max. DC Short Circuit Current [A]                |                        | 16/16                |              |
| OVC category                                     |                        | II                   |              |
| Isc PV (absolute maximum) [A]                    | 21                     | 21                   | 21           |
| Quantity of MPPT                                 |                        | 2                    |              |
| Battery Data                                     |                        |                      |              |
| Battery Type                                     |                        | LiFePO <sub>4</sub>  |              |
| Battery Capacity per Kit [kWh]                   |                        | 5.12                 |              |
| Rated Voltage [V]                                | 51.2                   |                      |              |
| Voltage range [V]                                | 44.8-57.6              |                      |              |
| Depth Of Discharge [DOD]                         |                        | ≤90%                 | -            |
| Max. Charging Power [W]                          | 4600                   | 5000                 | 6000**       |
| Max. Charging Current [A]                        | 92                     | 100                  | 120**        |
| Max. Discharging Current [A]                     | 92 100 120**           |                      | 120**        |
| Scalability                                      | ١                      | (up to 20.48kWh)     |              |
| Grid Data                                        |                        |                      |              |
| Rated Output Power [W]                           | 4600                   | 5000                 | 6000         |
| Max. Continuable Output Power [VA]               | 4600                   | 5000                 | 6600         |
| Rated Output Current [A]                         | 20                     | 21.7                 | 26           |
| Max. Output Current [A]                          | 20                     | 21.7                 | 28.7         |
| Rated Grid Voltage/Range [V]*                    | 220, 2                 | 230, 240, L+N+PE /18 | 0-280        |
| Rated Frequency/Range [Hz]*                      | 50, 60/±5              |                      |              |
| Power factor [cos φ]                             | 0.8 leading~0.8lagging |                      |              |
| THDi                                             | <3%                    |                      |              |
| Max. inverter back feed current to the array [A] | 31.4                   | 34.1                 | 40.9         |
| Maximum output overcurrent<br>protection [A]     | 31.4                   | 34.1                 | 40.9         |
| OVC category                                     |                        | III                  | 1            |
| Inrush Current [A]                               | 60@3um                 | 65.1@3um             | 86.1@3um     |
| Maximum output fault current [A]                 | 60@3um                 | 65.1@3um             | 86.1@3um     |

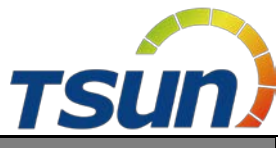

| AC Output [Back-up Mode]    |                                                |             |             |
|-----------------------------|------------------------------------------------|-------------|-------------|
| Rated Output Power [VA]     | 4600 5000 6000**                               |             |             |
| Output Voltage [V]*         |                                                | 220/230/240 |             |
| Max. Output Current [A]     | 20 21.7 26**                                   |             | 26**        |
| Output Frequency [Hz]*      |                                                | 50/60       |             |
| Max. Output Power [VA]      | 5060 ,60sec 5500 ,60sec 6600 ,60sec            |             | 6600 ,60sec |
| General Data                |                                                |             |             |
| Communication Mode          | Wi-Fi/4G(Optional)                             |             |             |
| Operating Temperature Range | -30°C~+60°C                                    |             |             |
| Cooling Method              | Natural Convection                             |             |             |
| Altitude                    | 0~2000m                                        |             |             |
| Ambient Humidity            | 0~100%                                         |             |             |
| Noise[dBA]                  | <35                                            |             |             |
| Ingress Protection          | IP65                                           |             |             |
| Dimensions [H*W*D] [mm]     | 650*428*207 (Inverter) / 650*355*207 (Battery) |             |             |
| Weight [kg]                 | 20(Inverter)/50(Battery)                       |             |             |
| Pollution degree            | II                                             |             |             |

\*\*Storage unit needs at least two batteries to reach 6000W output.

| Туре                               | TSOL-HSU8.0K         |  |
|------------------------------------|----------------------|--|
| PV Input                           |                      |  |
| Max. PV Array Power [Wp]@STC       | 12000                |  |
| Max. DC Input Voltage [V]          | 550                  |  |
| MPPT Voltage Range [V]             | 80~500               |  |
| Rated DC Voltage [V]               | 360                  |  |
| Start Voltage [V]                  | 100                  |  |
| Max. DC Input Current [A]          | 14/28                |  |
| Max. DC Short Circuit Current [A]  | 16/32                |  |
| OVC category                       | П                    |  |
| Isc PV (absolute maximum) [A]      | 42                   |  |
| Quantity of MPPT                   | 2                    |  |
| Battery Data                       |                      |  |
| Battery Type                       | LiFePO4              |  |
| Battery Capacity per Kit [kWh]     | 5.12                 |  |
| Rated Voltage [V]                  | 51.2                 |  |
| Voltage range [V]                  | 44.8-57.6            |  |
| Depth Of Discharge [DOD]           | ≤90%                 |  |
| Max. Charging Power [W]            | 8000 **              |  |
| Max. Charging Current [A]          | 160 **               |  |
| Max. Discharging Current [A]       | 160 **               |  |
| Scalability                        | Yes (up to 30.72kWh) |  |
| Grid Data                          |                      |  |
| Rated Output Power [W]             | 8000                 |  |
| Max. Continuable Output Power [VA] | 8800                 |  |
| Rated Output Current [A]           | 35                   |  |

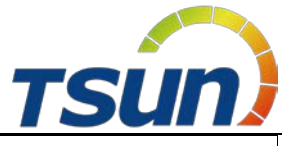

| Max. Output Current [A]                          | 38.3                                           |  |
|--------------------------------------------------|------------------------------------------------|--|
| Rated Grid Voltage/Range [V]*                    | 220, 230, 240, L+N+PE                          |  |
| Rated Frequency/Range [Hz]*                      | 50/60                                          |  |
| Power factor [cos φ]                             | 0.8 leading~0.8lagging                         |  |
| THDi                                             | <3%                                            |  |
| Max. inverter back feed current to the array [A] | 45.5                                           |  |
| Maximum output overcurrent protection [A]        | 45.5                                           |  |
| OVC category                                     | III                                            |  |
| Inrush Current [A]                               | 114.9@3um                                      |  |
| Maximum output fault current [A]                 | 114.9@3um                                      |  |
| AC Output [Back-up Mode]                         |                                                |  |
| Rated Output Power [VA]                          | 8000 **                                        |  |
| Output Voltage [V]*                              | 220/230/240                                    |  |
| Max. Output Current [A]                          | 35 **                                          |  |
| Output Frequency [Hz]*                           | 50/60                                          |  |
| Max. Output Power [VA]                           | 9600 ,60sec                                    |  |
| General Data                                     |                                                |  |
| Communication Mode                               | Wi-Fi/4G(Optional)                             |  |
| Operating Temperature Range                      | -30°C~+60°C                                    |  |
| Cooling Method                                   | Natural Convection                             |  |
| Altitude                                         | 0~2000m                                        |  |
| Ambient Humidity                                 | 0~100%                                         |  |
| Noise[dBA]                                       | <35                                            |  |
| Ingress Protection                               | IP65                                           |  |
| Dimensions [H*W*D] [mm]                          | 650*428*207 (Inverter) / 650*355*207 (Battery) |  |
| Weight [kg]                                      | 20(Inverter)/50(Battery)                       |  |
| Pollution degree                                 |                                                |  |

\*\*Storage unit needs at least two batteries to reach 6000W output.

| Туре                               | TSOL-B100E-S                        |  |
|------------------------------------|-------------------------------------|--|
| Electrical Parameter               |                                     |  |
| Battery Type                       | LiFePO <sub>4</sub>                 |  |
| Battery Capacity per Kit [Wh]      | 5120                                |  |
| Usable Energy [Wh]                 | 4600                                |  |
| Rated Voltage [V]                  | 51.2                                |  |
| Voltage range [V]                  | 44.8-57.6                           |  |
| Max. Charging and Discharging Rate | 1C                                  |  |
| Depth Of Discharge [DOD]           | ≤90%                                |  |
| Cycle Life(25°C,0.5C)              | ≥6000 times,80% Capacity retention  |  |
| General Data                       |                                     |  |
| Communication Mode                 | RS485/CAN2.0                        |  |
| Operating Temperature Range        | 0~50°C (Charge)/-10~50°C(Discharge) |  |
| Storage Temperature Range          | -15°C~+60°C                         |  |
| Cooling Method                     | Natural Convection                  |  |

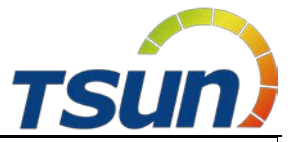

| Altitude               | <2000m                |  |
|------------------------|-----------------------|--|
| Ambient Humidity       | 0-100% non-condensing |  |
| Noise[dBA]             | <25                   |  |
| Ingress Protection     | IP65                  |  |
| Dimensions [H*W*D][mm] | 650*355*207           |  |
| Weight [kg]            | 49                    |  |

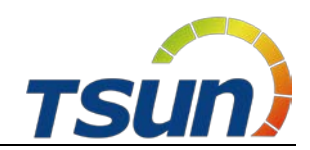

## **4** Installation Instructions

## 4.1 Safety Tips

#### Danger!

- Potential fires and electric shocks that are life threatening.
- Do not place any flammable or explosive materials beside storage unit.
- Equipment connected to high-voltage power generation equipment must be performed by qualified personnel in compliance with national and local standards and regulations.

#### Note !

- The pollution level applicable to storage unit is Class II.
- Inappropriate or inconsistent installation environment can shorten the life of storage unit.

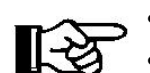

- Do not install storage unit directly by exposing it under strong sunlight.
  Please do not install in damp places.
- The installation location must be well ventilated.
- Storage unit (hereinafter also referred to as the master device) can be used with one battery. If the battery capacity needs to be expanded, please use TSOL-B100E-S (slave device), and maximum 4 batteries are supported for the whole system.

## 4.2 Packing List

#### AC Coupled Unit (Inverter)

|                     | User Hansal                |                       |                                                                                              |
|---------------------|----------------------------|-----------------------|----------------------------------------------------------------------------------------------|
| 1 * ACU(Inverter)   | 1* User Manual             | 1* Monitor Module     | 1* CT                                                                                        |
|                     |                            |                       |                                                                                              |
| 1* Mounting Bracket | 4* Expansion screw<br>(M6) | 1*Positioning Bracket | 4*M5-15 Assembling Bolt,<br>4*M5 Hexagon nuts with<br>flange (To fix Positioning<br>Bracket) |

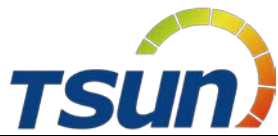

| 6*OT Terminals | 2*Waterproof terminal | 2*Waterproof rubber<br>ring                                        | 2*Plug                |
|----------------|-----------------------|--------------------------------------------------------------------|-----------------------|
|                |                       | ALD<br>ALD<br>ALD<br>ALD<br>ALD<br>ALD<br>ALD<br>ALD<br>ALD<br>ALD | 0<br>UNED CERTIFICATE |
| Pacl           | king List             | Qualifie                                                           | ed Certificate        |

## Hybrid Storage Unit (Inverter)

|                                                              | User Monorel              |                             |                                                                                                 |
|--------------------------------------------------------------|---------------------------|-----------------------------|-------------------------------------------------------------------------------------------------|
| 1 * HSU(Inverter)                                            | 1* User Manual            | 1* Monitor Module           | 1* CT                                                                                           |
|                                                              |                           |                             |                                                                                                 |
| 1* Mounting Bracket                                          | 4* Expansion screw (M6)   | 1*Positioning Bracket       | 4*M5-15 Assembling<br>Bolt,<br>4*M5 Hexagon nuts with<br>flange (To fix Positioning<br>Bracket) |
|                                                              | Contraction of the second |                             | J. S.                                                                                           |
| 6*OT Terminals                                               | 2*PV+ input terminal      | 2*PV- input terminal        | 2*Secured Metal terminals<br>to PV+ input power<br>cables                                       |
| J.                                                           |                           |                             |                                                                                                 |
| 2*Secured Metal<br>terminals<br>to PV- input power<br>cables | 2*Waterproof terminal     | 2*Waterproof rubber<br>ring | 2*Plug                                                                                          |

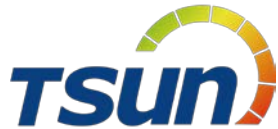

|              | © QUALIFED CENTIFICATE |
|--------------|------------------------|
| Packing List | Qualified Certificate  |

Storage Battery (Battery)

| TRAFES                                        |                     |                            | <u>O Mar ann O</u> |  |
|-----------------------------------------------|---------------------|----------------------------|--------------------|--|
| 1 * Battery                                   | 1* Mounting Bracket | 4* Expansion screw<br>(M6) | 1*Grounding Cable  |  |
|                                               |                     |                            |                    |  |
| BAT+ and BAT -<br>Cable                       | 2*RJ-45 plug        | 1*Communication cable      | Packing List       |  |
| ©<br>QUALIFED CENTIFICATE<br>NAMESTRA<br>DOTE |                     |                            |                    |  |
|                                               | Qualified           | Certificate                |                    |  |

## 4.3 Determine the installation method and location

Inverter dimension:

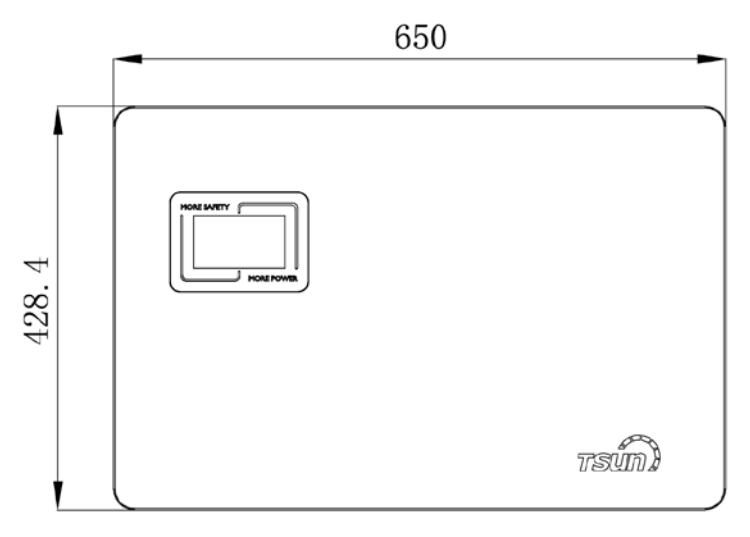

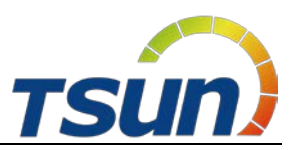

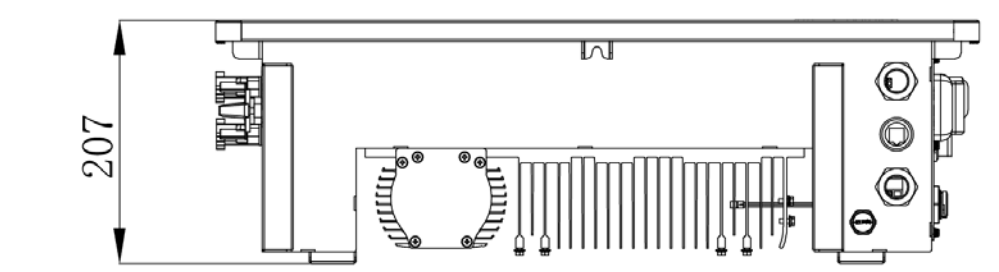

Battery dimension:

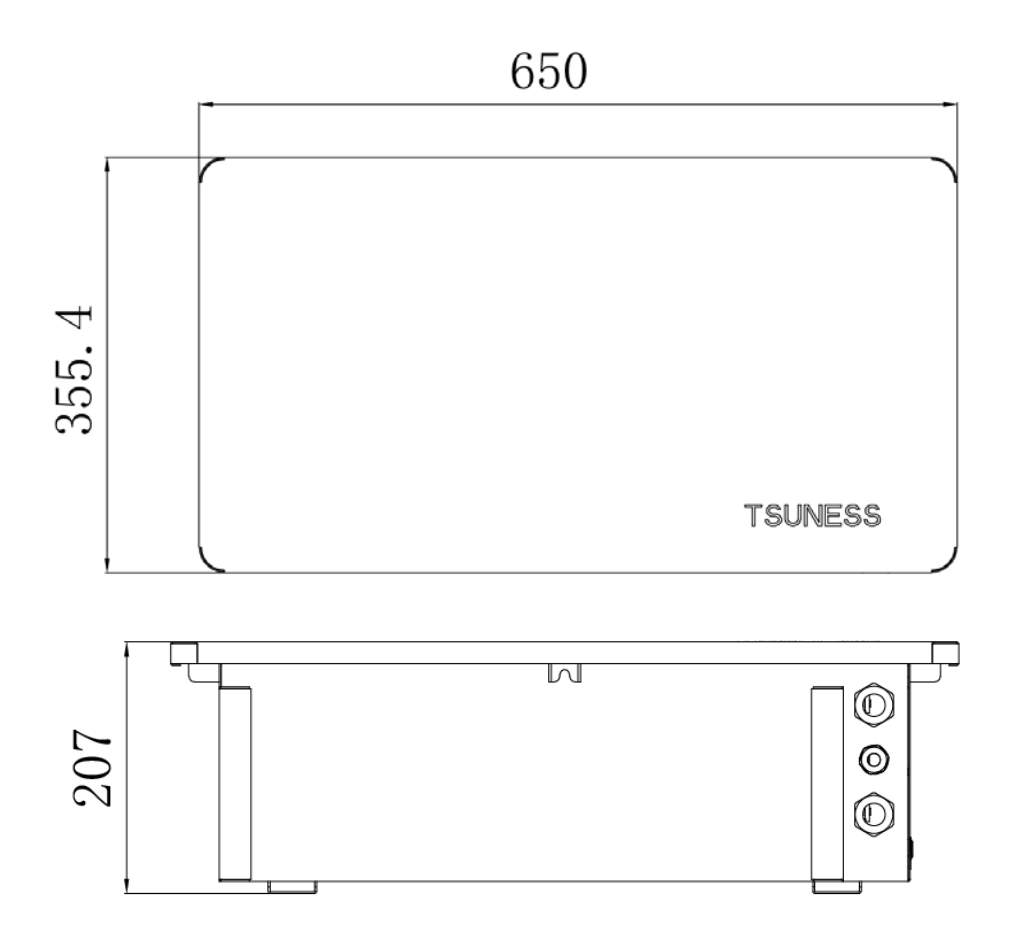

Storage unit is cooled by natural wind convection. It is recommended to install in areas which avoid direct sunlight, rain and snow.

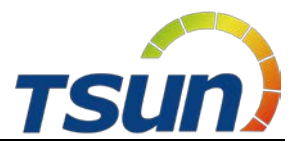

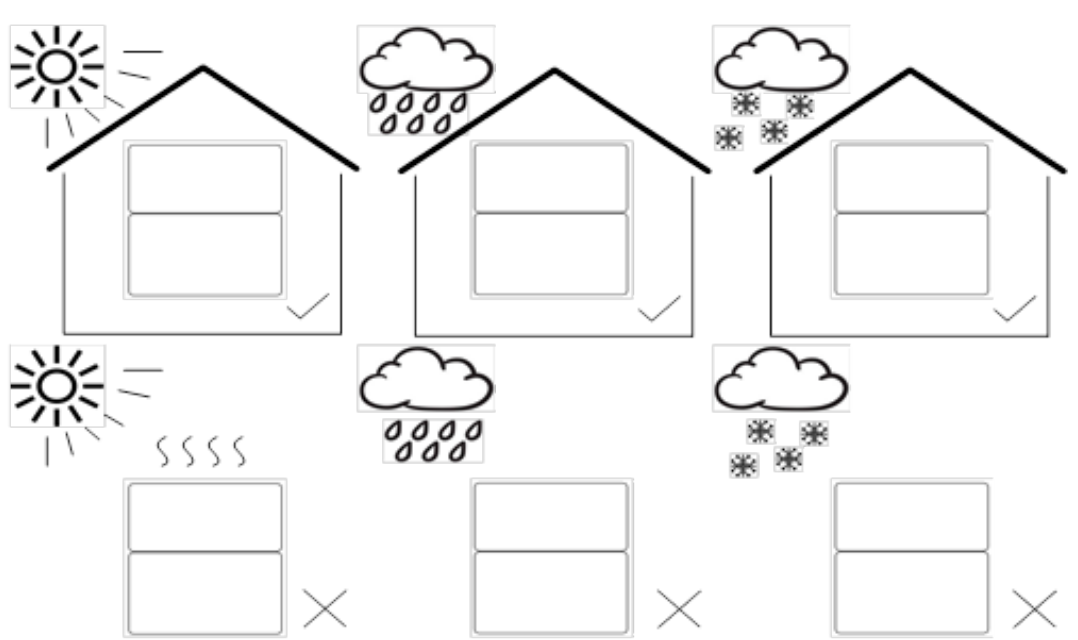

Vertical ground mounting method is recommended and it's allowed to be installed by maximum tilting 15° backward. Do not install it horizontally or reversely.

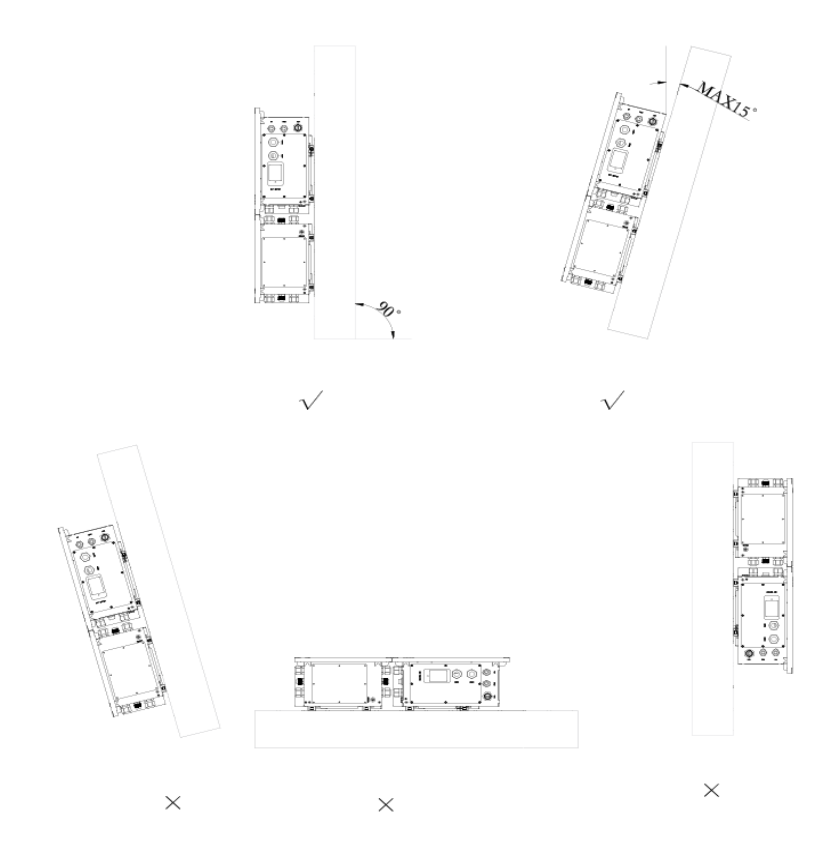

Please ensure that the air at the installation point is circulated. Bad air ventilation will affect the working performance of internal electronic components and shorten the service life of storage unit.

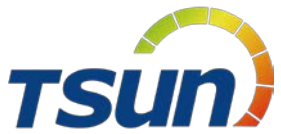

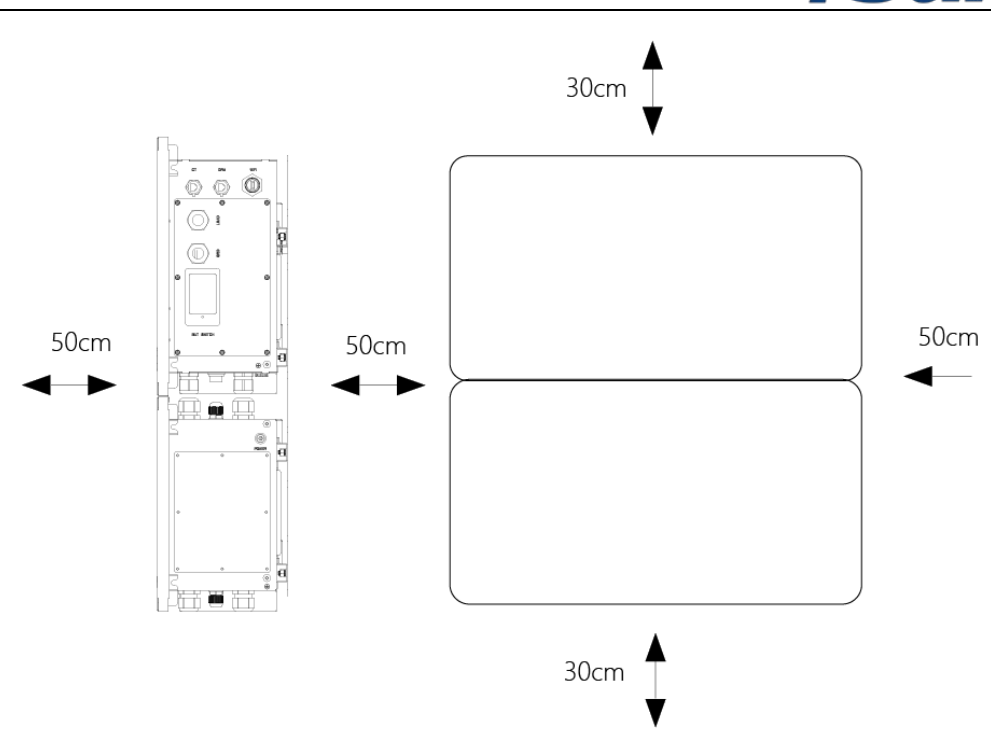

#### The following sites are not allowed for installation:

- within 600mm of any exit.
- within 600mm of any vertical side of a window or building ventilation that ventilates a habitable room.
- in celling spaces.
- in wall cavities or under stairways.
- on roofs, except for were specially deemed suitable.
- under access walkways.
- sites where the freezing point is reached, like garages, carports or other places.
- places with plenty of salt.
- flooded areas.
- within 600mm of any hot water unit, air conditioning unit or any other appliance associated with the pre-assembled integrated battery energy storage system.

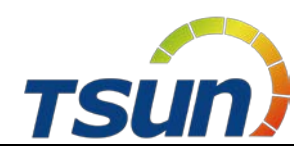

## 4.4 Installation steps for storage unit

| No   | ote!                                                                        |
|------|-----------------------------------------------------------------------------|
| •    | If there are more than one unit of storage battery connected to the         |
| 1-32 | inverter, please install battery No.4 first, battery No.3 secondly, battery |
|      | No.2 thirdly, battery No.1 fourthly and inverter finally, from bottom to    |
|      | top.                                                                        |
| •    | Before installation, please make sure that the wall has sufficient          |
|      | strength to fix the screws and bear the weight of inverter and battery.     |

**Step 1**: Pre-check the installation distance of the inverter and battery to other items.

Step 2: Use the positioning bracket to fix two mounting brackets.

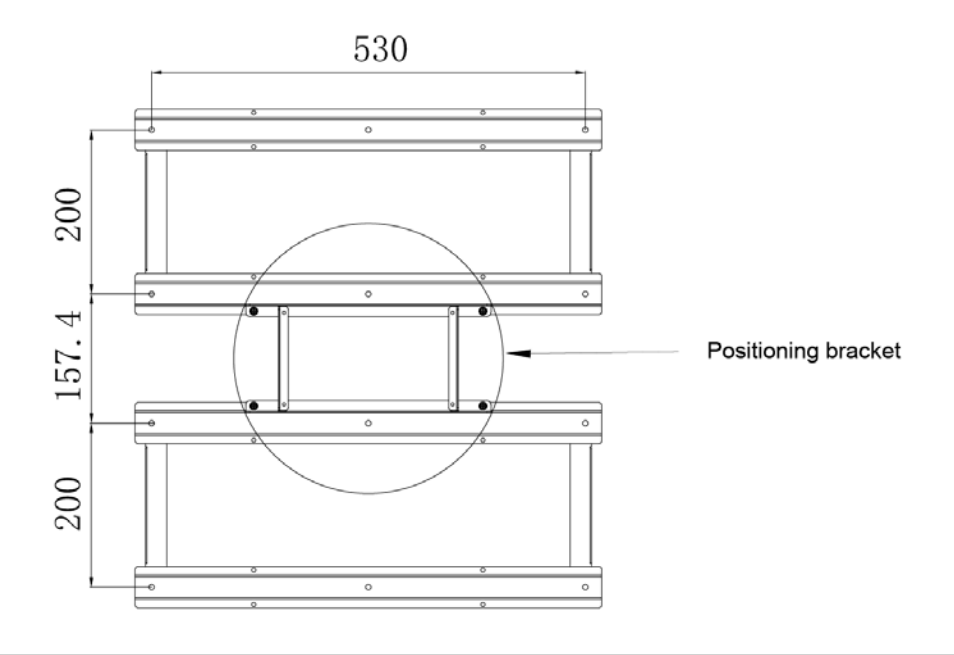

#### Note!

Every storage unit provide a positioning bracket. Use this positioning bracket to keep the same distance between every two mounting brackets.

**Step 3:** Positioning the Mounting bracket to the wall. Mark the proper positions of mounting bracket and drill holes on those positions (8mm in diameter, 50mm in depth) by using the mounting bracket as a template, and then use a rubber hammer to drive the screw fixing seat into the holes to fix the bracket.

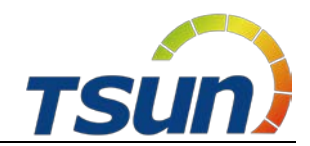

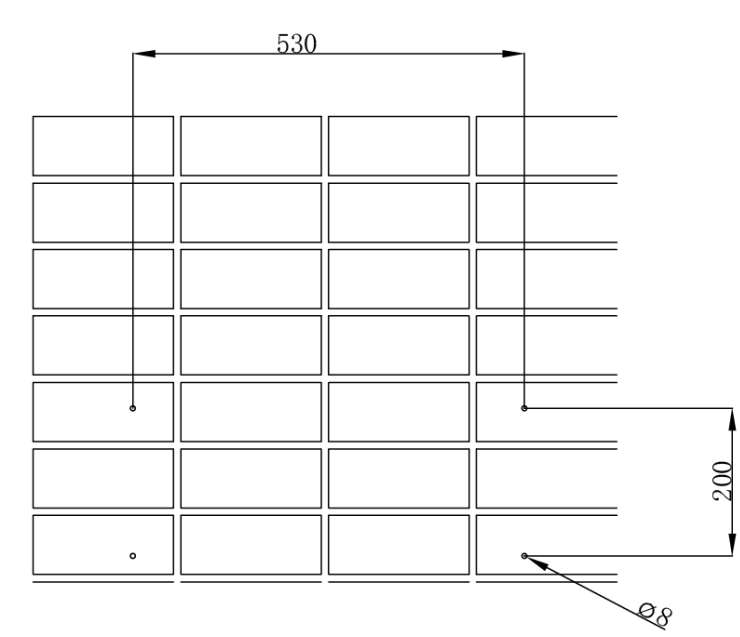

**Step 3:** Fix the mounting bracket with expansion screw on the installation positions, and then take away the positioning bracket.

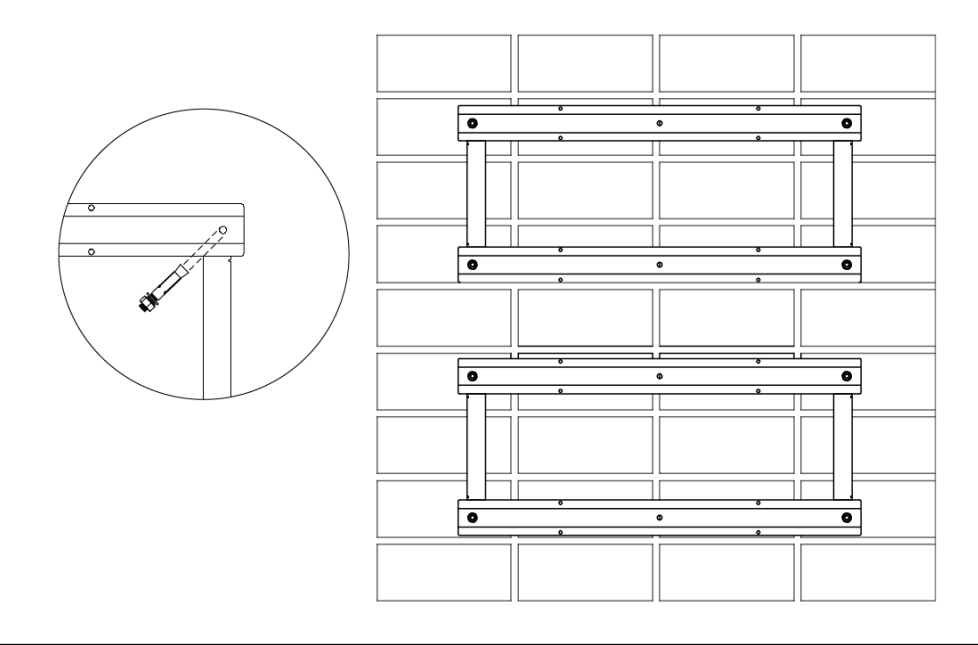

#### Note !

1-2

If more than one battery needs to be installed, follow above steps to install battery mounting brackets.

**Step 4:** Before hanging the inverter and battery on the mounting bracket, please remove the plug from the waterproof nut of the inverter and battery, then put on the cable gland but not tighten it up yet.

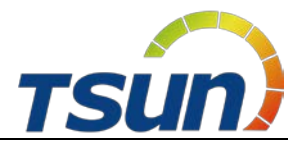

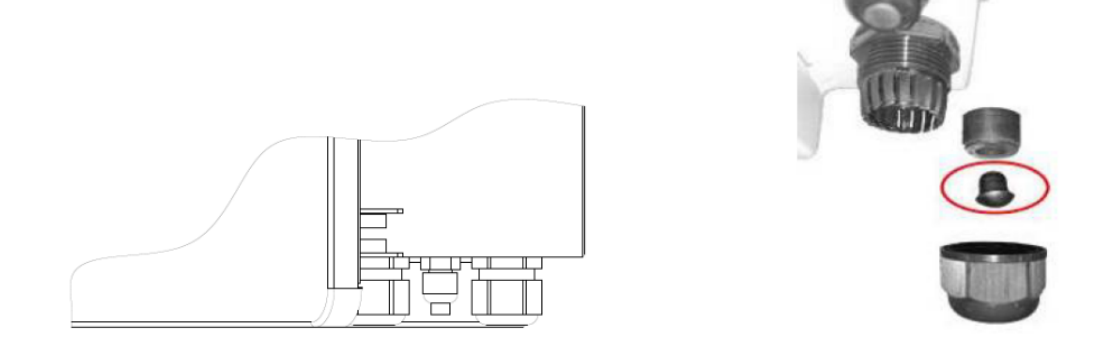

**Step 5:** Hang the inverter and battery to the mounting bracket and make sure the device is snugly fits with the bracket.

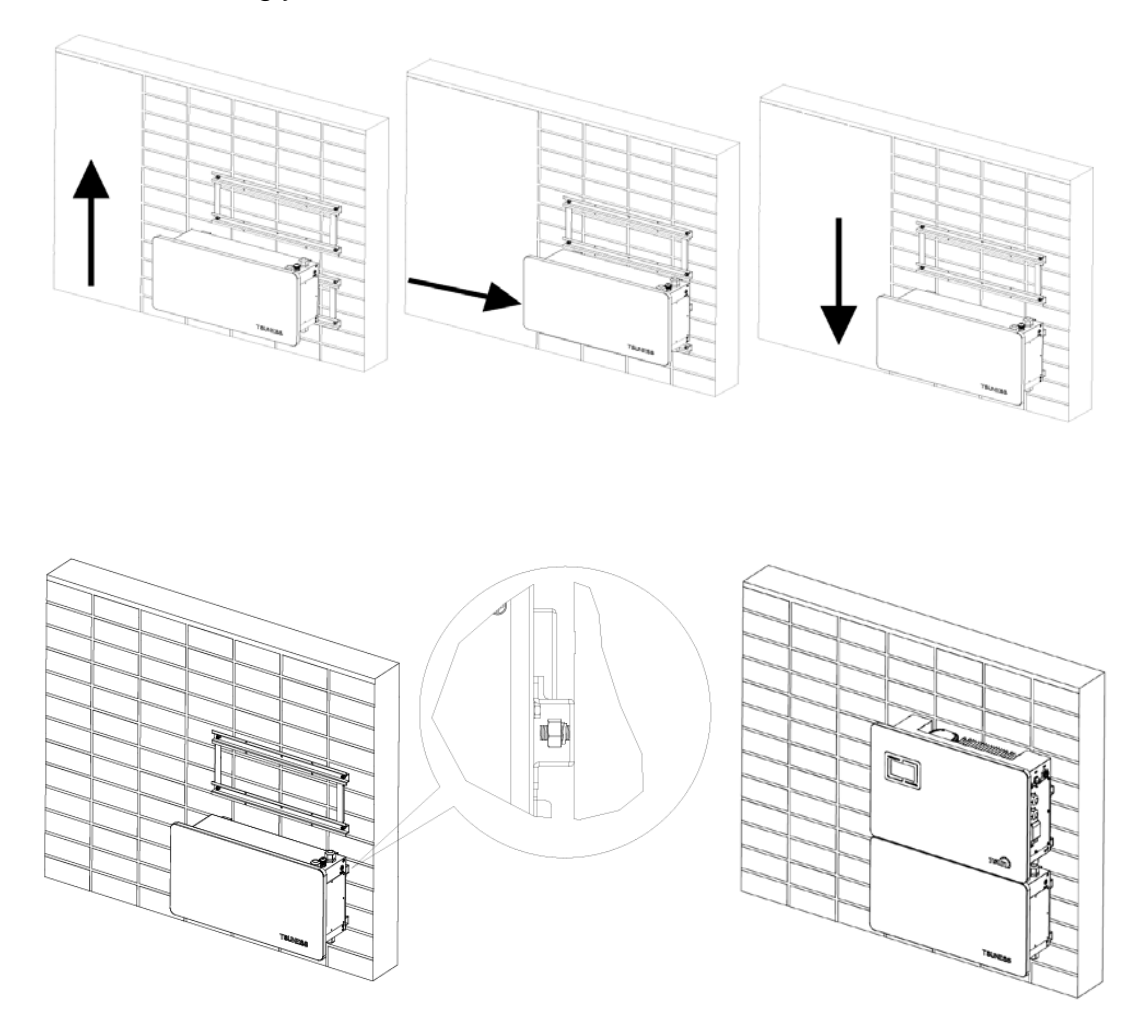

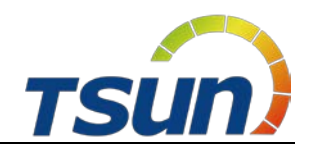

## **5 Electrical Connections**

## 5.1 Electrical Interface Description

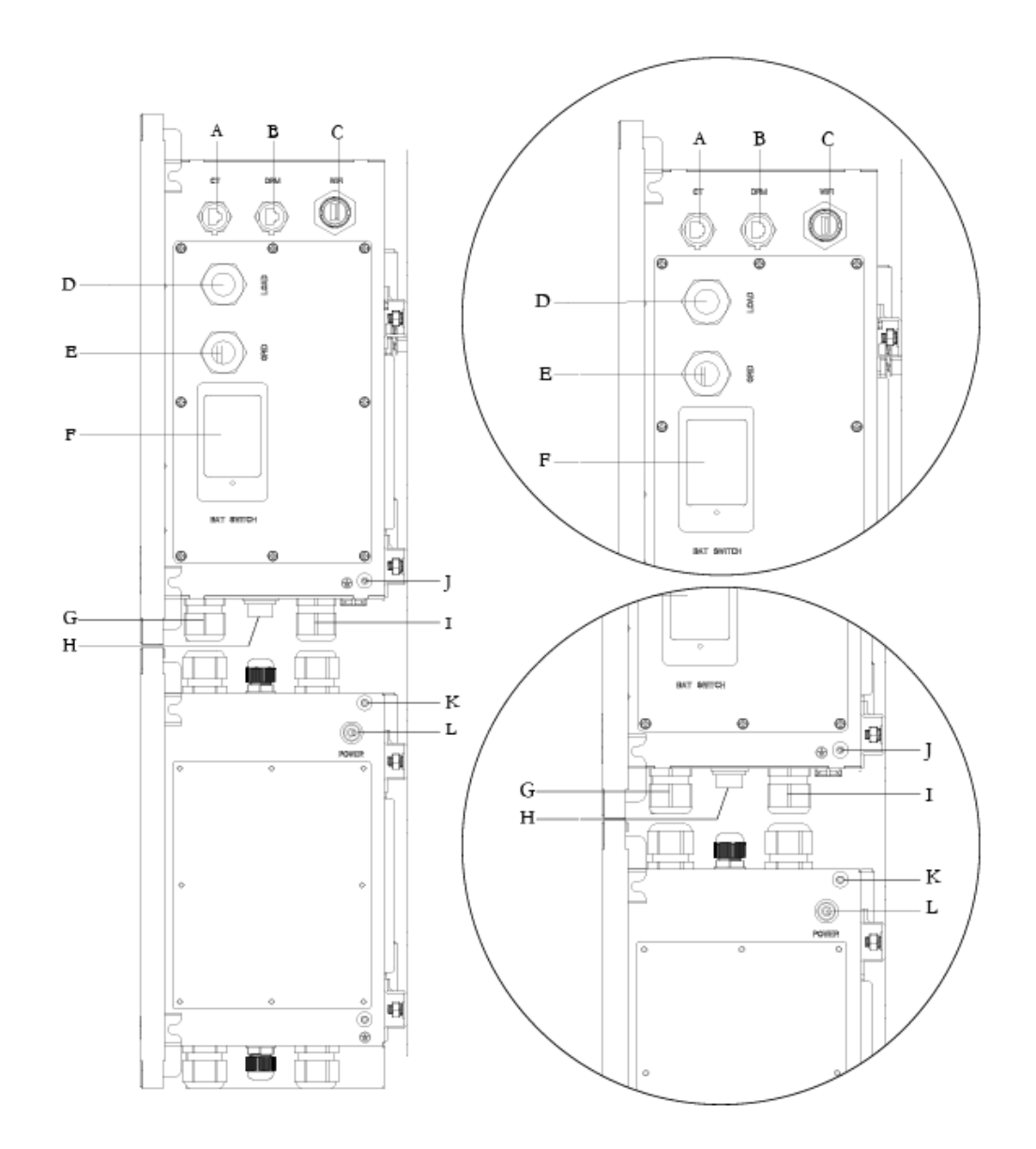

| Object | Description     | Object | Description          |
|--------|-----------------|--------|----------------------|
| Α      | CT Port         | G      | BAT+ Wire Hole       |
| В      | DRMs Port       | Н      | BMS LINK-OUT         |
| С      | WiFi Port       | I      | BAT- Wire Hole       |
| D      | Load Connection | J      | ACU Grounding        |
| E      | Grid Connection | K      | Battery PE           |
| F      | Battery Switch  | L      | Battery Power Button |

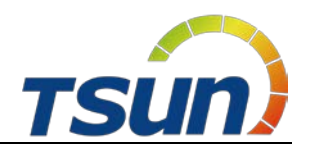

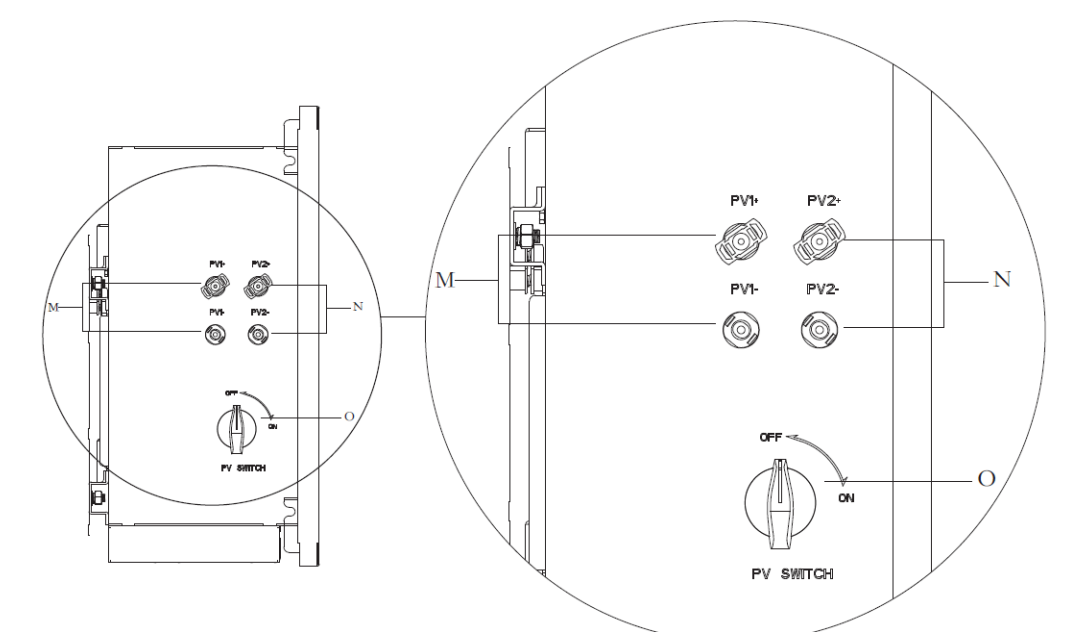

| Object | Description             | Object | Description             |
|--------|-------------------------|--------|-------------------------|
| М      | PV1 input (only Hybrid) | N      | PV2 input (only Hybrid) |
| 0      | DC Switch (only Hybrid) |        |                         |

## 5.2 System Wiring Schematic

## AC Coupled Unit:

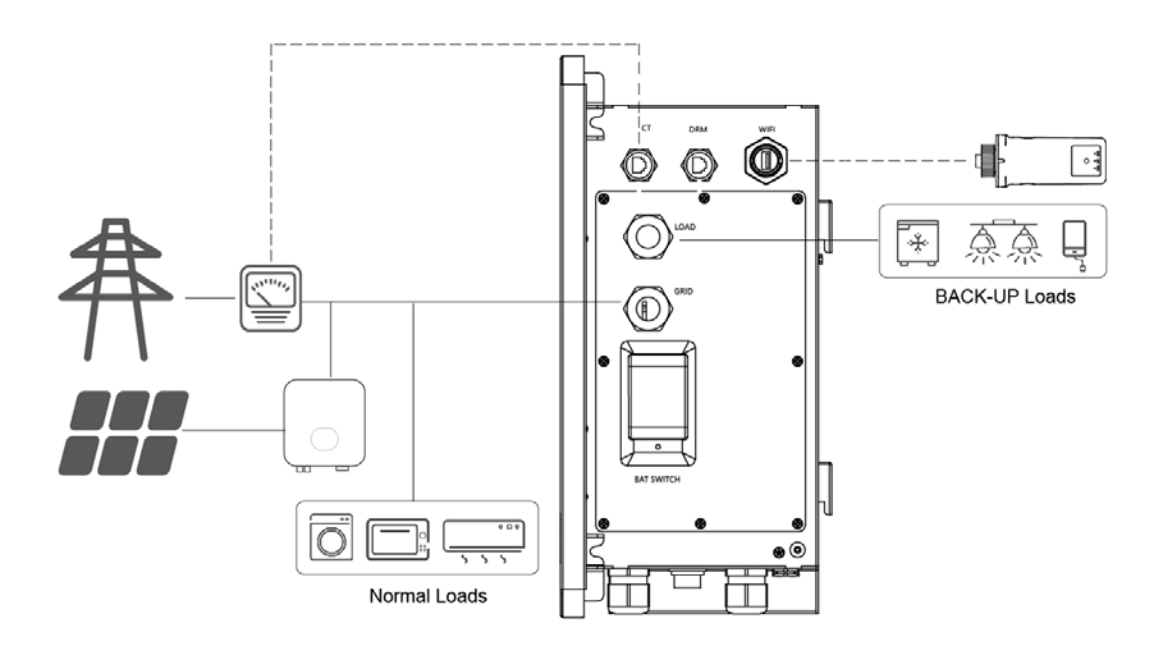

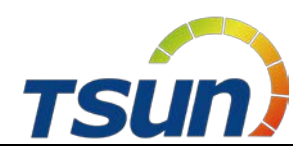

Hybrid Storage Unit:

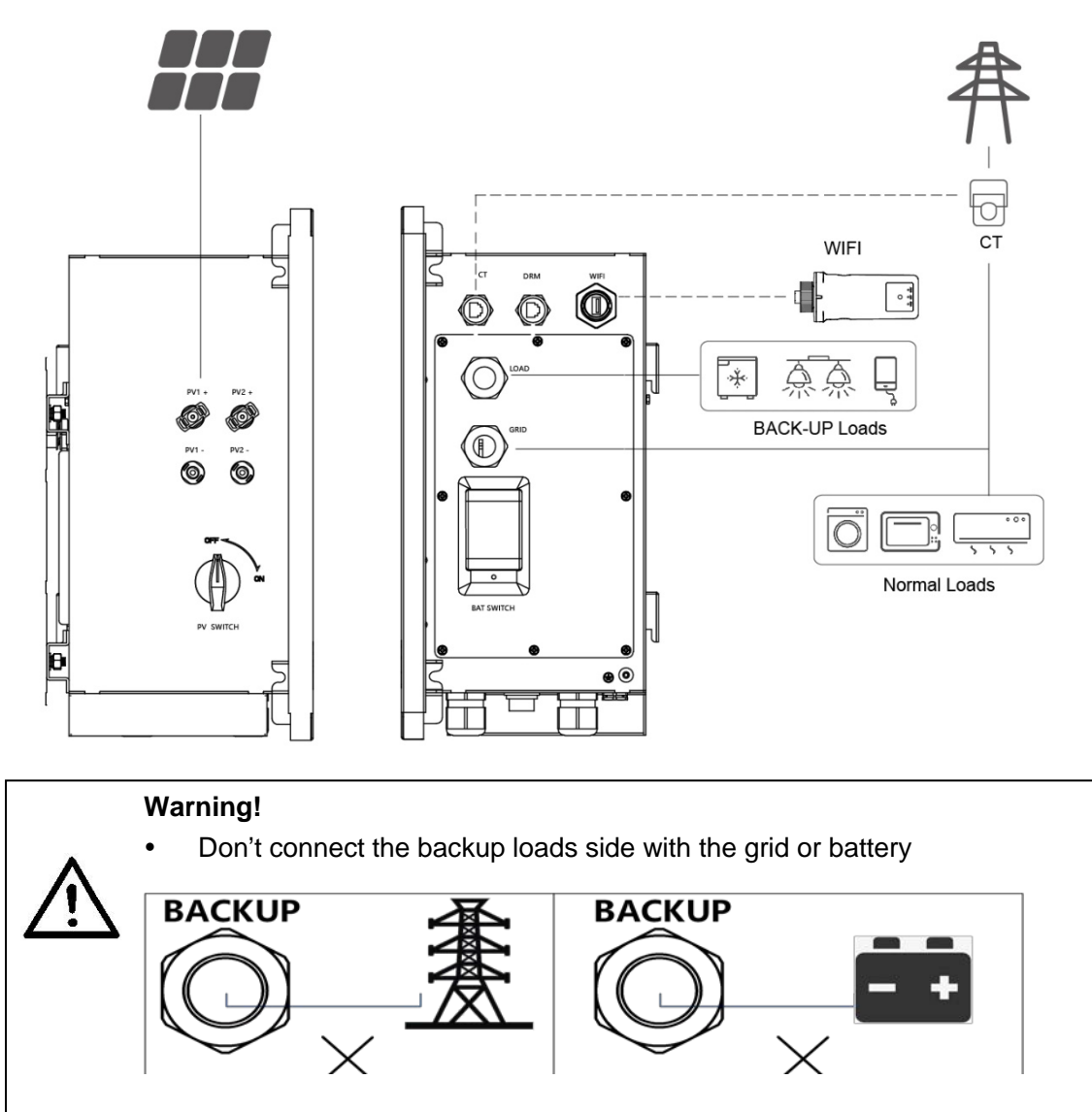

## 5.3 PV Input Wring (only Hybrid)

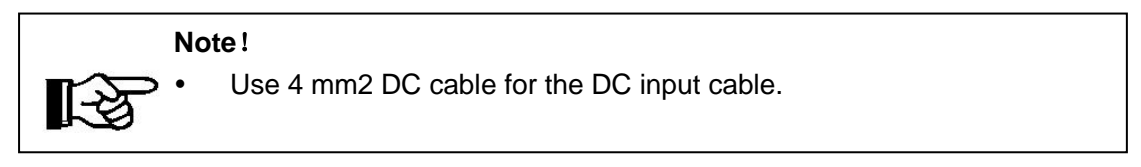

Step 1: Prepare PV positive and negative power cables;

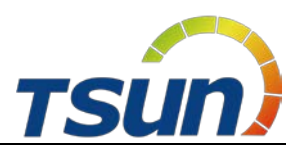

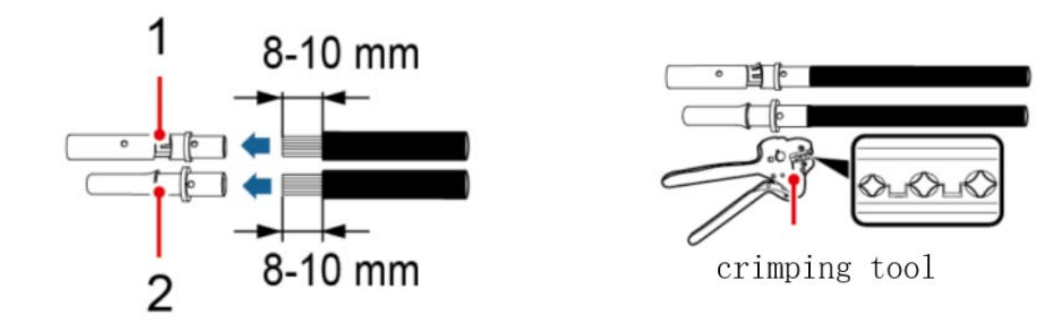

1. Positive connector 2. Negative connector

**Step 2:** Insert the crimped photovoltaic positive and negative power cable into the corresponding photovoltaic connector.

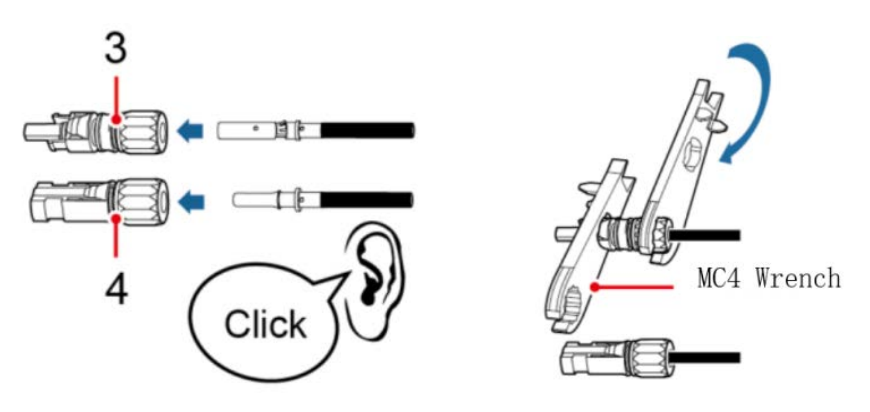

3. Positive connector 4. Negative connector

**Step 3:** Insert the positive and negative connectors into the corresponding PV region of the HSU unit until a click is heard.

#### Warning!

- Make sure that the DC voltage of each PV string is less than 550V and the polarity of PV cables are correct.
- Make sure that the DC switch should be turned off.

## 5.4 AC Output Wiring

#### Warning!

- Turn off the Battery Switch and external AC breaker after unpacking in any cases before and during wiring in case of electric shock.
- Please be cautious when unplug battery switch cable during dismantling.

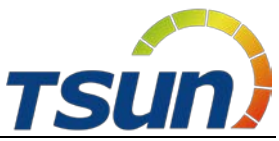

Step 1: Unscrew the screws and remove the cover plate of inverter.

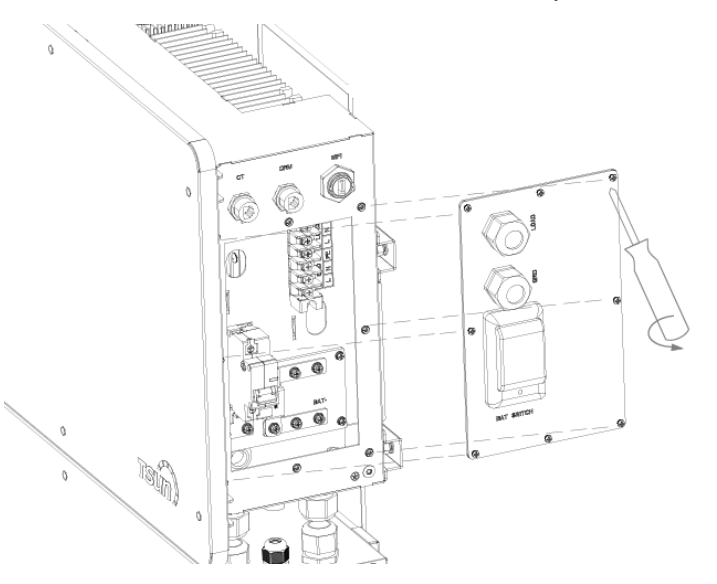

**Step 2:** Lead one cable through the waterproof nut (GRID) and then connect the wires to the terminal of GRIDL, GRIDN and PE properly.

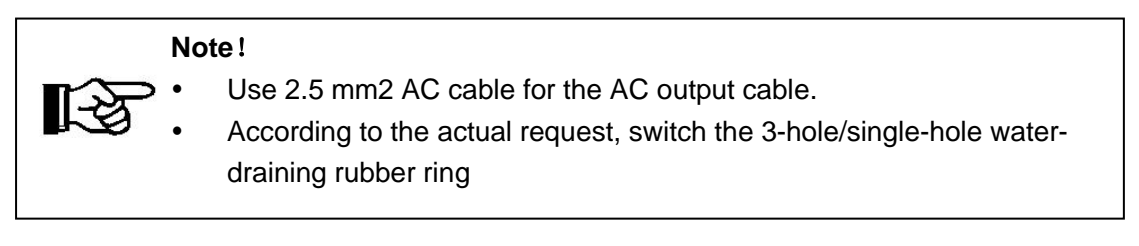

**Step 3:** Lead another cable through the waterproof nut (LOAD) and then connect the wires to the terminal of LOAD-L, LOAD-N and PE accordingly.

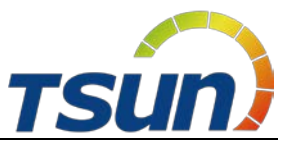

d

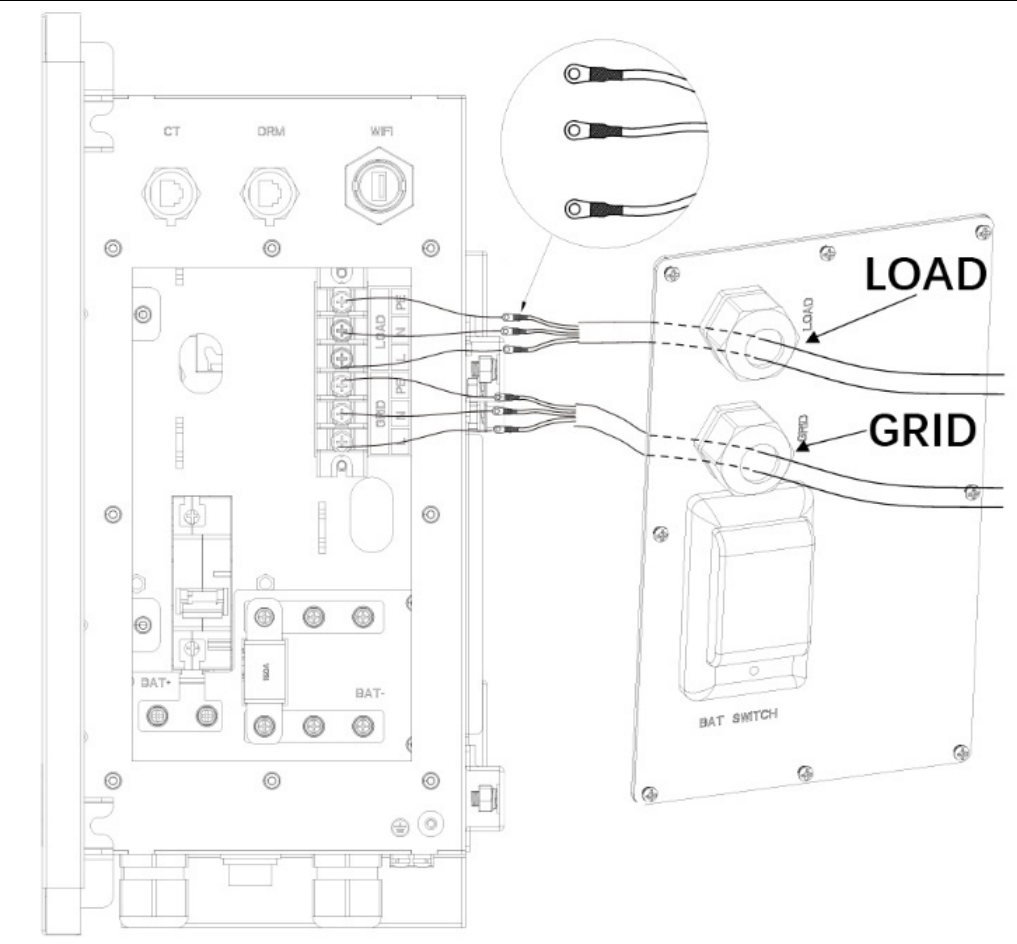

## 5.5 Battery Wiring

#### Warning!

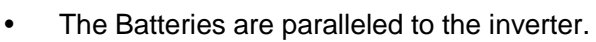

- Ensure Battery switch is off during installation to avoid the risk of short circuit caused by wrong operation during battery wiring.
- Do not connect one Expansion Battery to two different ACU devices at the same time

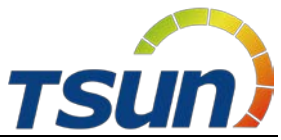

Step 1: Unscrew the screws and remove the cover plate of battery.

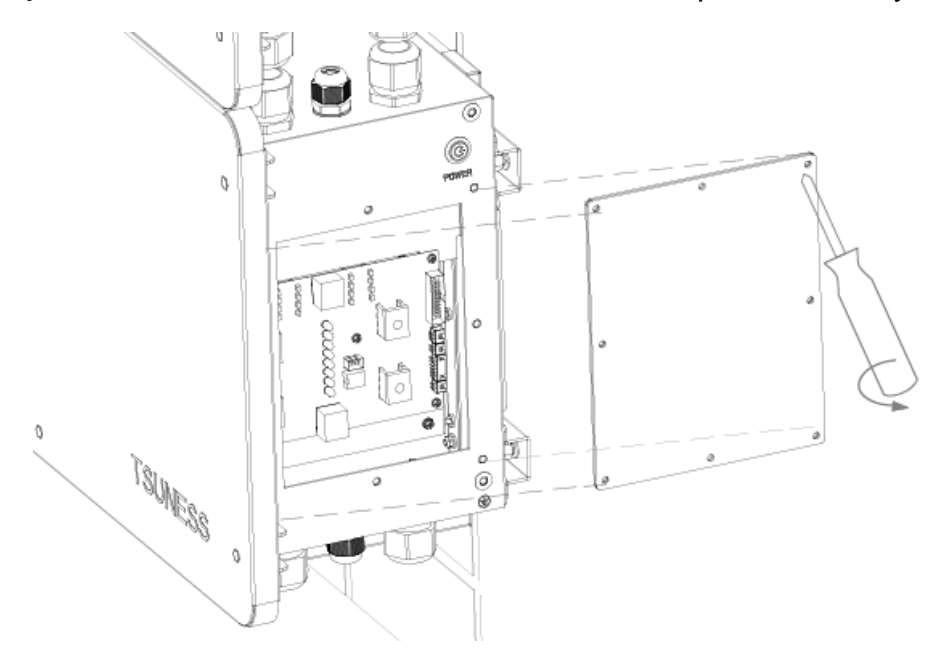

**Step 2:** Lead battery cables through the waterproof nuts of the inverter and battery respectively, make sure the cables are connected correctly (BAT+ of inverter to BAT+ of battery, BAT- of inverter to BAT- of battery).

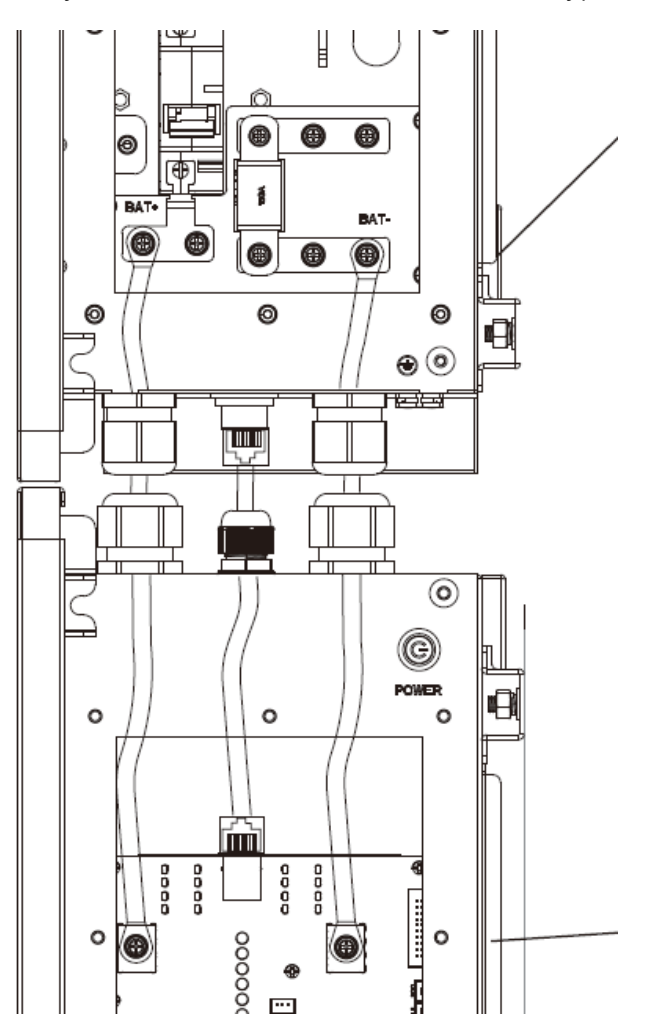

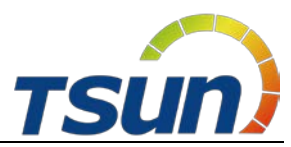

**Step 3:** Use a network cable clamp, lead the RJ45 communication cable through the waterproof nut of battery. Connect this cable from the communication port of inverter to the LINK-IN port of Battery. When using it, you need to insert the communication cable into the RJ-45 Plug, and then use a special tool to crimp.

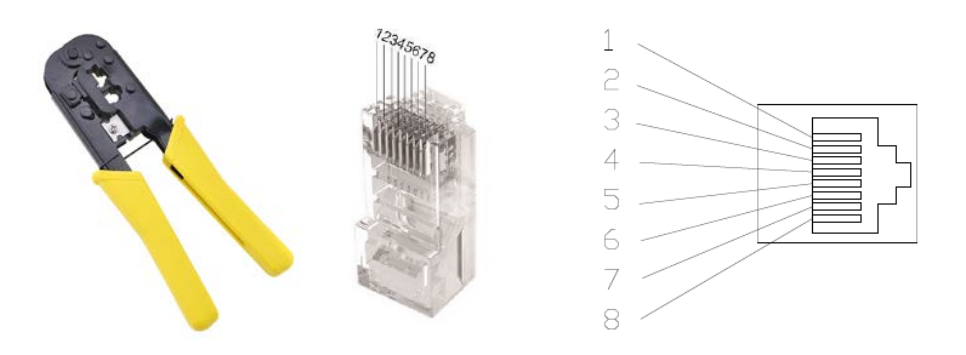

| Pin Number | Effect | Pin Number | Effect |
|------------|--------|------------|--------|
| 1          | 485 B  | 5          | CAN L  |
| 2          | 485 A  | 6          | NC     |
| 3          | NC     | 7          | NC     |
| 4          | CAN H  | 8          | NC     |

**Step 4:** If there are more than one battery, lead battery cables through the waterproof nuts of two batteries respectively, make sure the cables are connected correctly (BAT+ to BAT+, BAT- to BAT-).And lead the RJ45 communication cable through the waterproof nuts of batteries. Connect this cable from the LINK-OUT port of Battery 1 to the LINK-IN port of Battery 2.

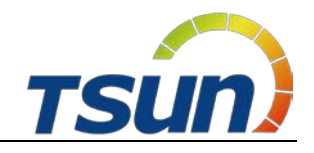

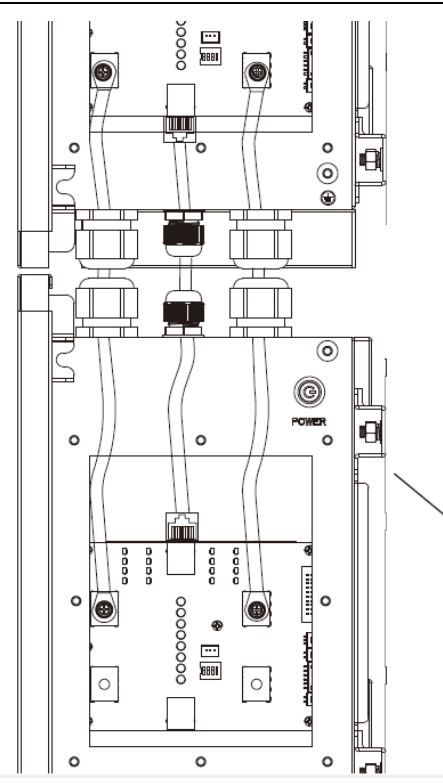

Step 5: Set the DIP switch of each battery.

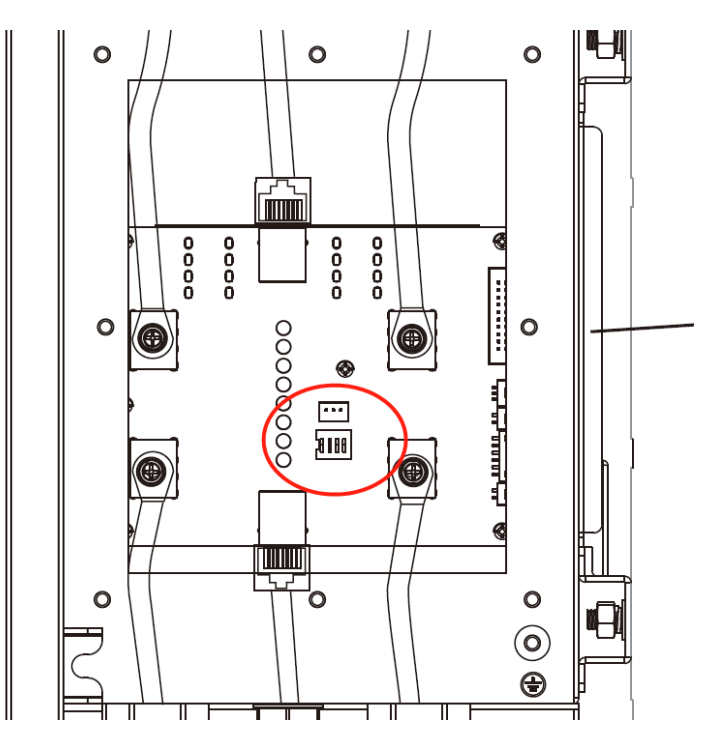

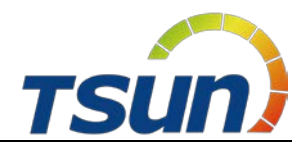

| Configuration            | Battery (No.1)   | Battery (No.2)   | Battery (No.3)   | Battery (No.4)   |
|--------------------------|------------------|------------------|------------------|------------------|
| 1*Inverter<br>1* Battery | NO KE<br>1 2 3 4 |                  |                  |                  |
| 1*Inverter<br>2* Battery | NO KE<br>1 2 3 4 | NO KE<br>1 2 3 4 |                  |                  |
| 1*Inverter<br>3* Battery | NO KE<br>1 2 3 4 | NO KE<br>1 2 3 4 | NO KE<br>1 2 3 4 |                  |
| 1*Inverter<br>4* Battery | NO KE<br>1 2 3 4 | NO KE<br>1 2 3 4 | NO KE<br>1 2 3 4 | NO KE<br>1 2 3 4 |

DIP switch configuration can be found below:

**Step 6:** Use a wrench to fasten cable gland of the inverter and battery (30kgf.cm (torque) is recommended.) And it is recommended to apply fire resistance paint onto the cable between ACU and Expansion Battery cable glands.

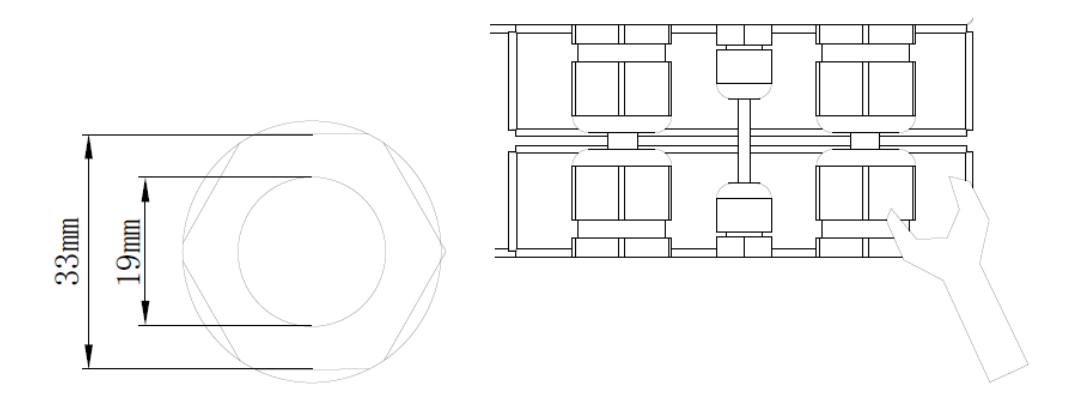

**Step 7:** screwing up the plates, then screw up the cover plates back to the inverter and battery respectively (14kgf.cm (torque) is recommended.)

**Step 8:** Screw the grounding cable into the grounding port of inverter enclosure and battery enclosure. If there are more than one battery, screw the grounding cable into the grounding ports of two battery enclosures.

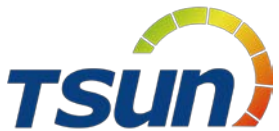

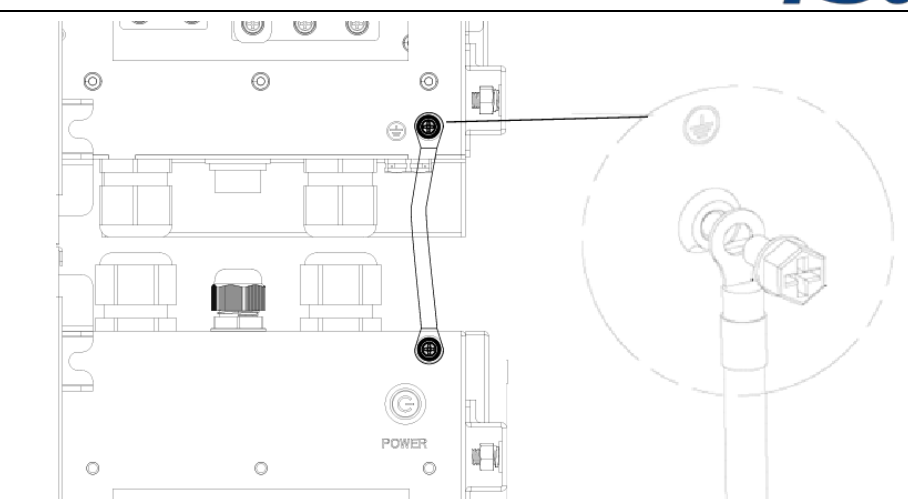

## 5.6 DRM Port Description

To comply with Australian and New Zealand safety requirements, the DRMs terminals should be connected. A RJ45 plug is being used as the inverter DRED connection.

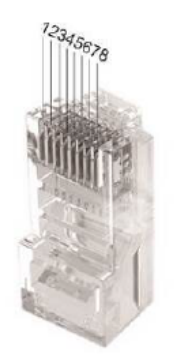

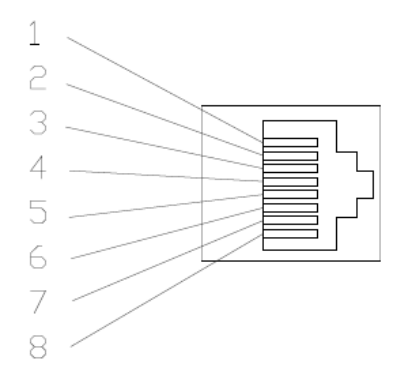

| Object | Corresponding Pins | Requirement                                                     |
|--------|--------------------|-----------------------------------------------------------------|
| DRM0   | 5&6                | The inverter is on standby mode                                 |
| DRM1   | 1 & 6              | The inverter is not consuming power                             |
| DRM2   | 2&6                | The inverter is consuming less than 50% of rated power          |
|        | 3&6                | The inverter is consuming less than 75% of rated power AND      |
| DRIVIS |                    | source reactive power if capable                                |
|        | 4 & 6              | The inverter is consuming 100% of rated power (Subject to       |
| DRIVI4 |                    | constrains from other active DRMs)                              |
| DRM5   | 1 & 5              | The inverter is not generating power                            |
| DRM6   | 2 & 5              | The inverter is generating less than 50% of the rated power     |
|        | 3 & 5              | The inverter is generating less than 75% of the rated power AND |
| DRIVIT |                    | sink reactive power if capable                                  |
|        | 4 & 5              | The inverter is generating 100% of rated power (Subject to      |
|        |                    | constrains from other active DRMs)                              |

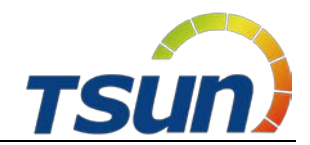

## 5.7 CT Installation

CT solution is offered for sampling data of grid side as standard solution.

Please install CT with instructions as below:

- 1) Lead the Live line through the CT.
- 2) Tighten up the CT buckles.
- 3) Remove the cover of CT port on the right side of inverter.
- 4) Connect RJ45 plug of the CT to the CT port.

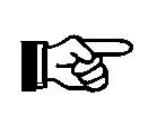

Note!

CT direction shall point to the grid side. Please notice the CT direction. The CT should be installed near the grid.

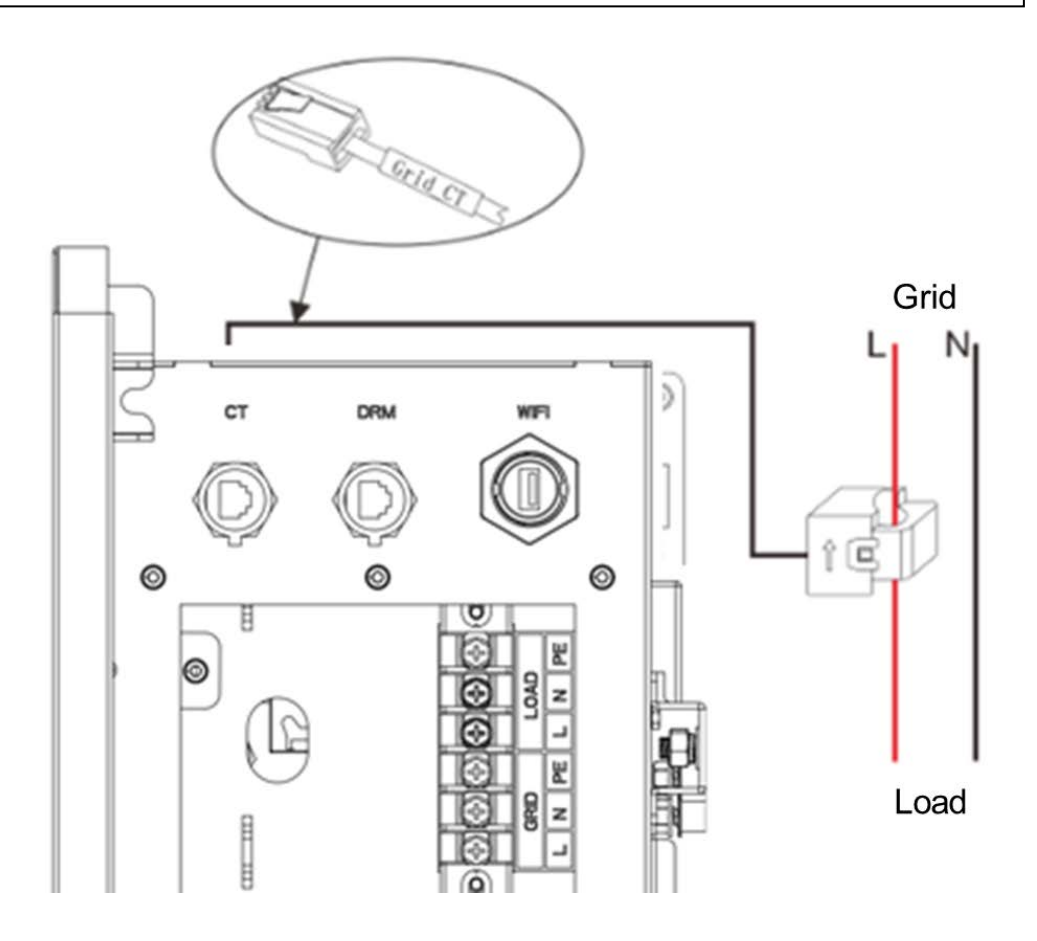

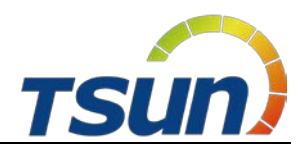

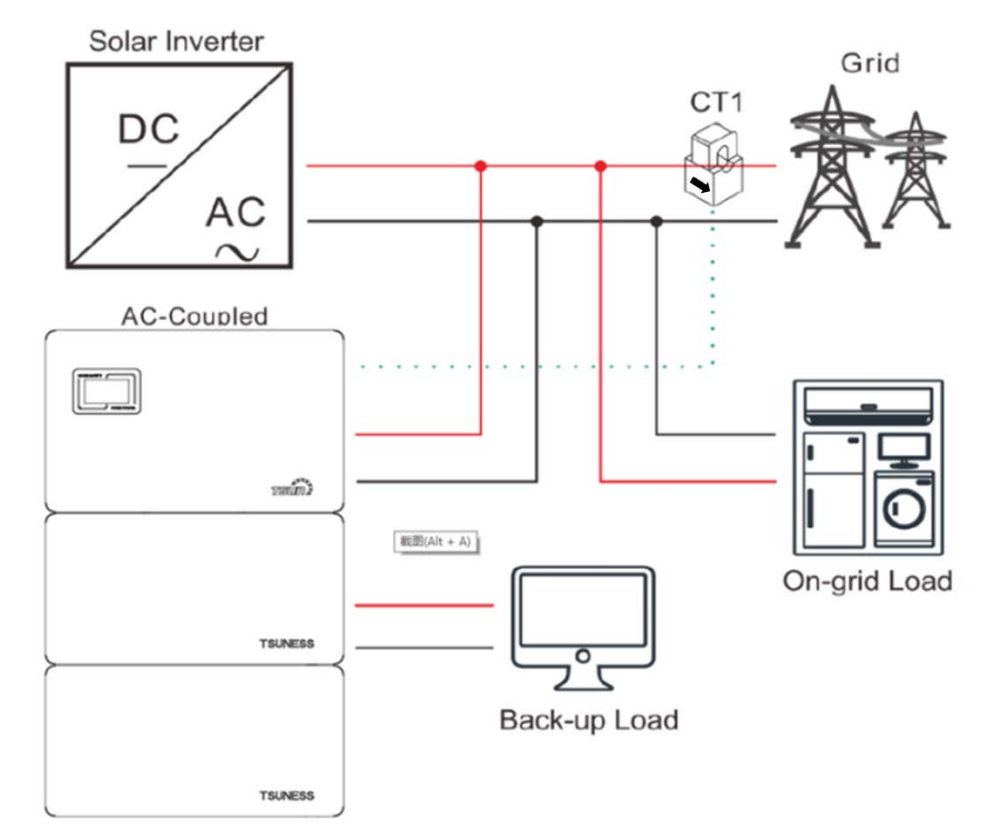

#### 5.8 External AC Circuit Breaker and Residual Current Device

Please install a circuit breaker to ensure the inverter is able to disconnect from grid safely. The inverter is integrated with a RCMU; however, an external RCD is needed to protect the system from tripping, either type A or type B RCD are compatible with the inverter.

The integrated leakage current detector of inverter is able to detect the real time external current leakage. When a leakage current detected exceeds the limitation, the inverter will be disconnected from grid quickly, if an external residual current device is connected, the action current should be 30mA or higher.

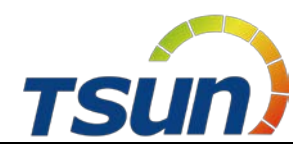

## **6 Local Configuration**

## 6.1 Local Interface Introduction

TSUN Storage Unit has a touch screen on the front of inverter.

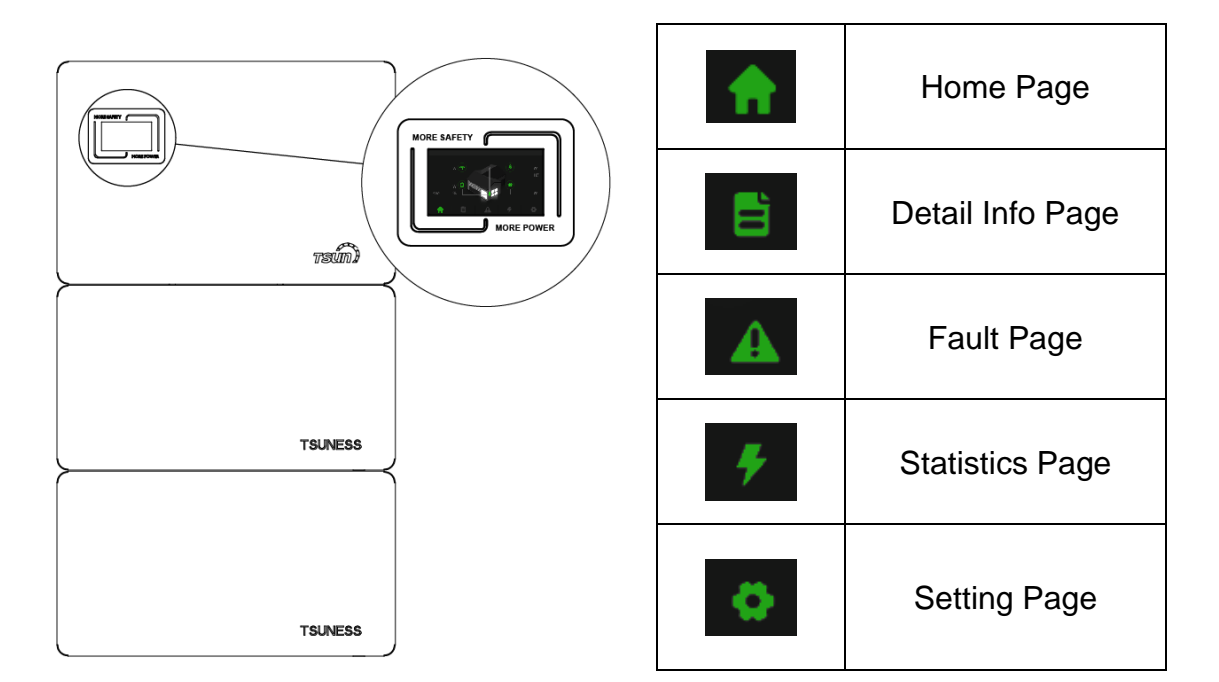

## 6.2 Home Page

This page shows the total PV input power, AC grid power, battery power and SOC, load power.

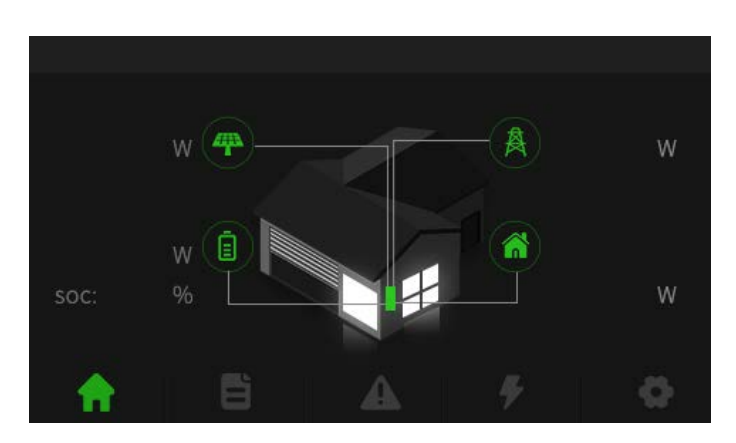

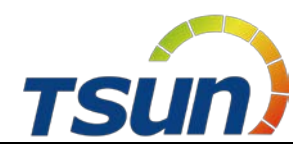

## 6.3 Detail Info Page

#### 6.3.1 PV Info Page (only Hybrid)

This page shows the voltage, current and power of two different PV inputs.

| <b>(#</b> ) |     |   |         |     |   |
|-------------|-----|---|---------|-----|---|
|             | PV1 |   |         | PV2 |   |
| Volt        |     | ٧ | Volt    |     | v |
| Current     |     | A | Current |     | A |
| Power       |     | w | Power   |     | w |
|             |     |   |         |     | £ |

#### 6.3.2 Grid Info Page

This page shows the voltage, current, power and frequency of AC grid.

| (412)   |    |  |   |
|---------|----|--|---|
| Volt    | v  |  |   |
| Current | А  |  |   |
| Power   | w  |  |   |
| Freq    | нz |  |   |
|         |    |  |   |
|         |    |  | ÷ |

#### 6.3.3 Load Info Page

This page shows the voltage, current and power of the loads.

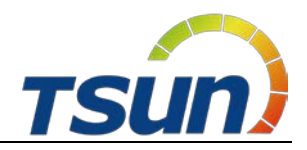

| Volt    | ٧ |  |  |
|---------|---|--|--|
| Current | A |  |  |
| Power   | w |  |  |

#### 6.3.4 Battery Info Page

This page shows the voltage, SOC, temperature, current, power and charging/discharging limit of the battery.

| 4       |   |                       |    |
|---------|---|-----------------------|----|
| Volt    | ۷ | SOC % Temp            | °C |
| Current | А | Max Charge Current    | А  |
| Power   | w | Max Discharge Current | А  |
|         |   |                       |    |
|         |   |                       |    |
|         |   |                       | ๖  |

#### 6.3.5 Inverter Info Page

This page shows the BUS voltage, internal temperature of the inverter.

| S_BUS_Volt | v          |  |   |
|------------|------------|--|---|
| N_BUS_Volt | ٧          |  |   |
| DCDC_Temp  | °C         |  |   |
| Inv_Temp   | <b>°</b> C |  |   |
| Env_Temp   | °C         |  |   |
|            |            |  | 5 |

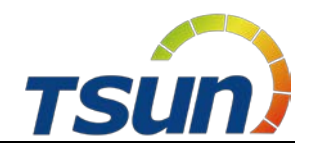

## 6.4 Fault Page

This page shows the real-time fault alarm and fault history of the storage unit.

|  |         | 100000000000 |
|--|---------|--------------|
|  | History |              |
|  |         |              |
|  |         |              |
|  |         |              |
|  |         | ▼            |
|  |         |              |
|  |         | ษ            |

## 6.5 Statistics Page

These two pages show statistics info of Grid, Battery, PV and Load.

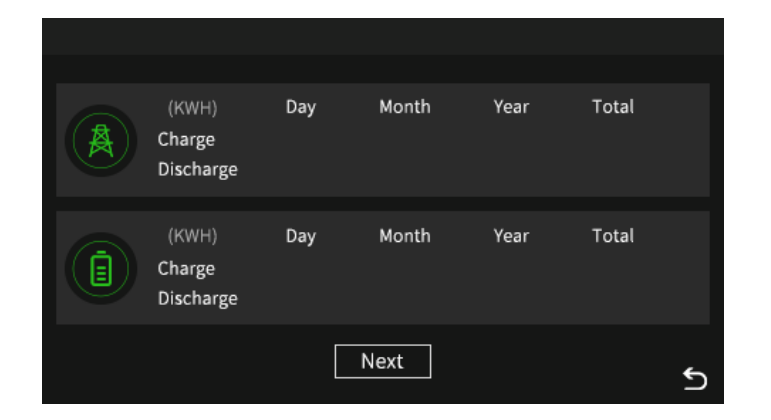

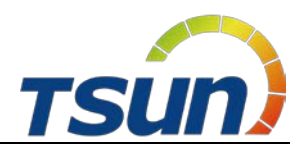

| (KWH)<br>Production | Day | Month    | Year | Total |   |
|---------------------|-----|----------|------|-------|---|
| (KWH)<br>Consump    | Day | Month    | Year | Total |   |
|                     | [   | Previous |      |       | ഉ |

#### 6.6 Setting Page

#### 6.6.1 Brightness Setting Page

This page shows the brightness setting and screen off time setting.

| ं¢ Brightness ।  |   | 습 Clear      |   |
|------------------|---|--------------|---|
| Screen off time: | S |              |   |
|                  |   | <del>•</del> | 5 |

The value range is shown as below:

| ltem            | Description                     | Range     |
|-----------------|---------------------------------|-----------|
| Brightness      | the brightness of screen        | Min - Max |
| Screen off time | the time to turn off the screen | 5 – 500 s |

#### 6.6.2 Inverter Setting Page

This page needs a password. The default password is "12345". Installer can change it in this menu.

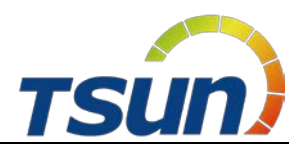

#### 1) System Setting

This page shows the work mode setting, PV input setting, EPS Enable setting, battery awaken setting, zero export setting, Arc detection setting, date setting and time setting.

| 🔅 Brightness      | 💼 Inverter  |        | 쇼 Clear  |
|-------------------|-------------|--------|----------|
| Contrar Californi |             |        | ▼        |
| System Setting    | PV Input    |        | -        |
| Batt Setting      | EDC Enchio  | Patt A |          |
| Run Setting       | EPS Enable  | Ball A | waken    |
| Grid Setting      | Zero Export | Arc De | etection |
|                   | Date/Time   |        |          |
|                   |             |        | 2        |

#### The value range is shown as below:

| ltem          | Description                | Default Setting | Range               |  |
|---------------|----------------------------|-----------------|---------------------|--|
|               | Work mode of the storage   |                 | ① Self Consume      |  |
| Work Mode     | unit                       | Self Consume    | ② Peak Shift        |  |
|               |                            |                 | ③ Bat Priority      |  |
|               |                            |                 | ① Independent       |  |
| D\/ Input     | PV input mode of the       | Indonandant     | 2 Parallel          |  |
| F V Input     | storage unit               | independent     | ③ CV (only factory  |  |
|               |                            |                 | test)               |  |
| EPS Enable    | Turn on/off the EPS output | OFF             | ON / OFF            |  |
| Batt Awakan   | Wake up the battery in     | OFF             | ON / OFF            |  |
| Dall Awaken   | some special time          | OIT             |                     |  |
| Zero Export   | Limit the export power to  | OFF             |                     |  |
|               | the public power grid      | ON              |                     |  |
| Are Detection | Turn on/off the Arc        | OFF             |                     |  |
| Arc Detection | detection of PV            | OFF             |                     |  |
| Date          | Date                       | -               | 20000101 – 20991231 |  |
| Time          | Time                       | -               | 000000 – 235959     |  |
| Password      | Reset the password         | 12345           | 10000 - 65535       |  |

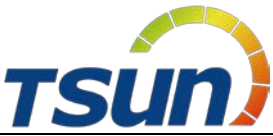

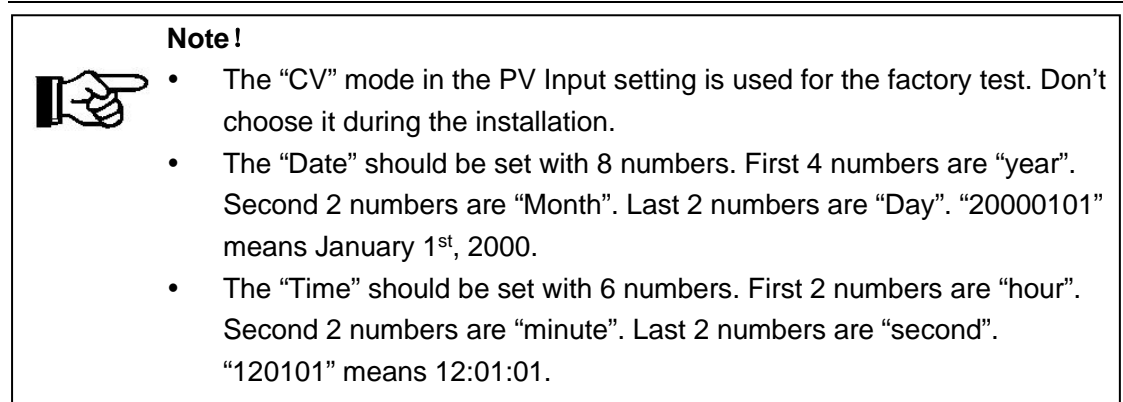

#### Self Consume Mode:

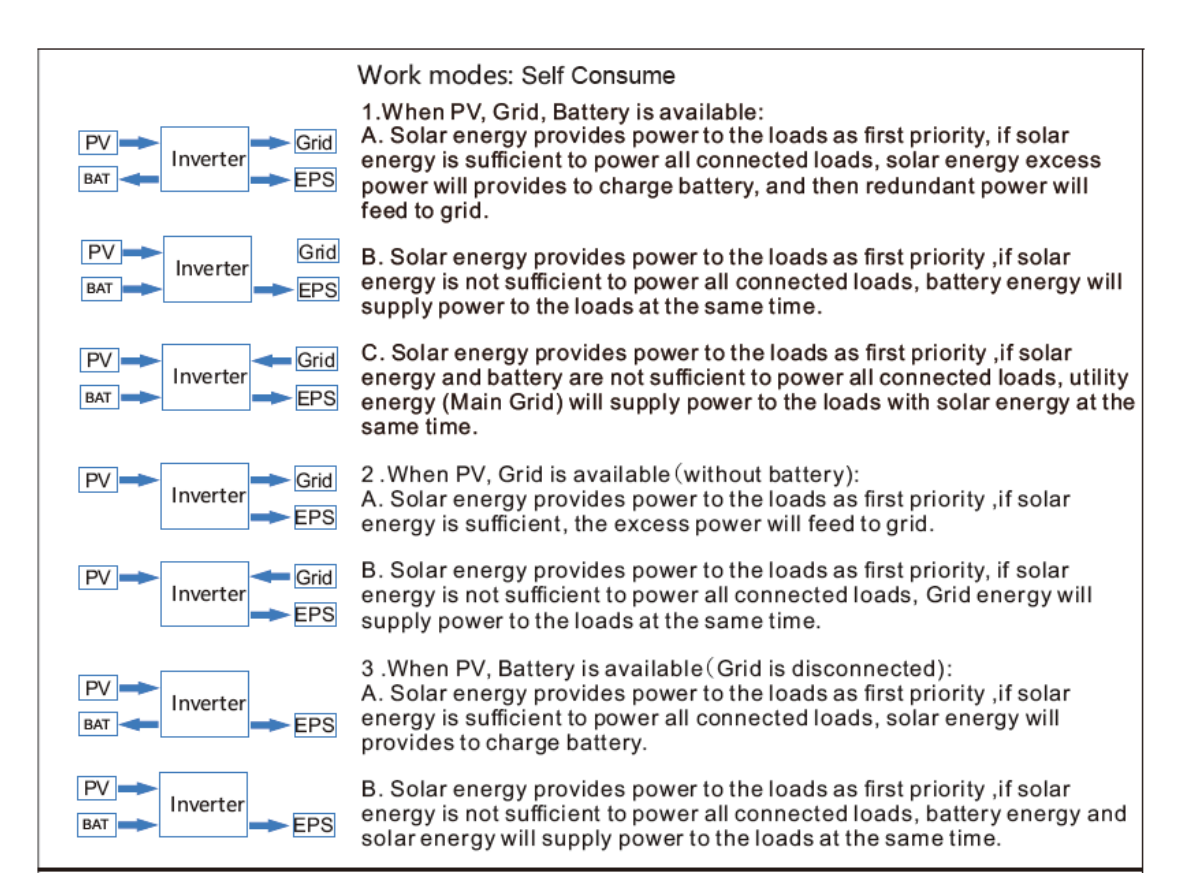

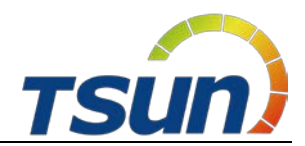

#### **Peak Shift Mode:**

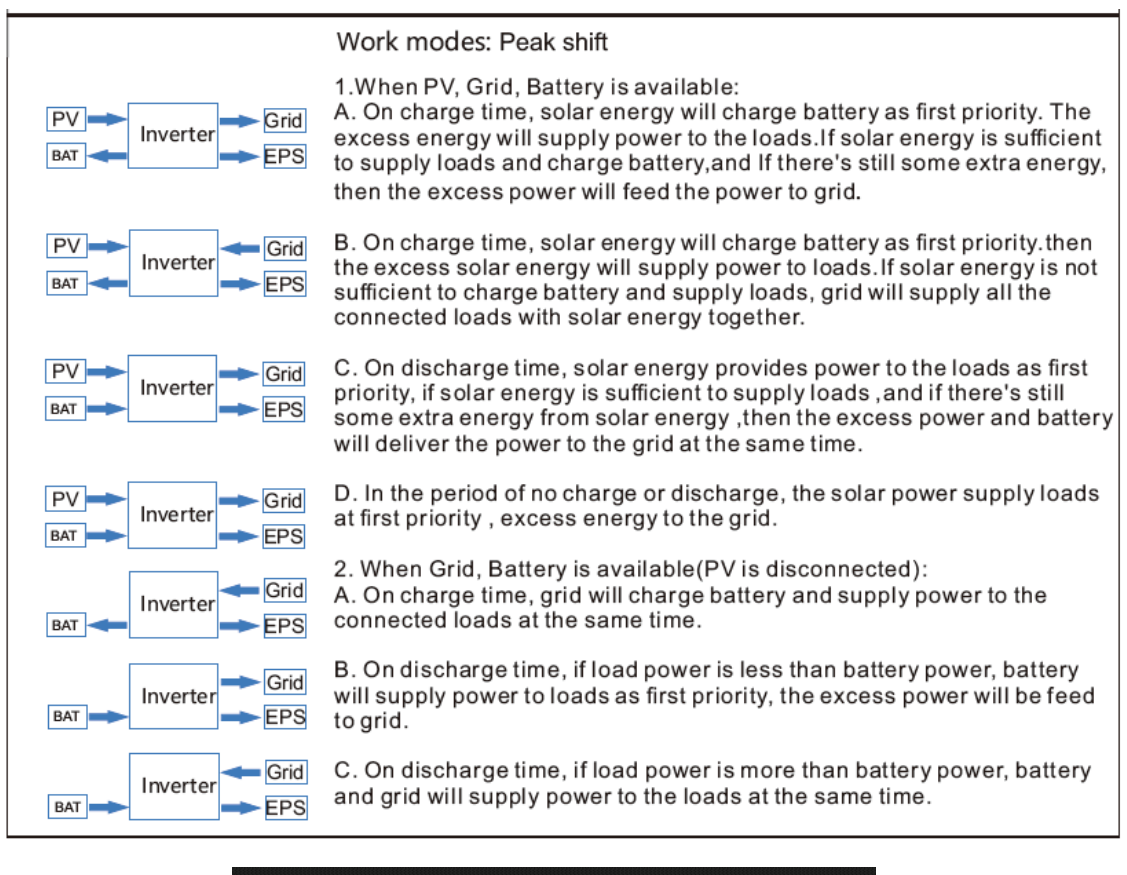

|  |  |  | 5 |
|--|--|--|---|

| ltem  | Description                    | Range       |
|-------|--------------------------------|-------------|
| Start | Start time of charge/discharge | 0000 – 2359 |
| End   | End time of charge/discharge   | 0000 – 2359 |

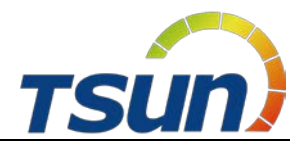

#### Note!

- The "Start" and "End" should be set with 4 numbers. First 2 numbers are "hour". Second 2 numbers are "minute". For example: "1201" means 12:01
- The start time and end time in this page should not be the same, except 00:00.
- Every charge time and discharge time should not cover each other. For example: if charge time is set 8:00 to 9:00 and discharge time is set 8:30 to 9:30, the inverter will not work.

#### Bat Priority Mode:

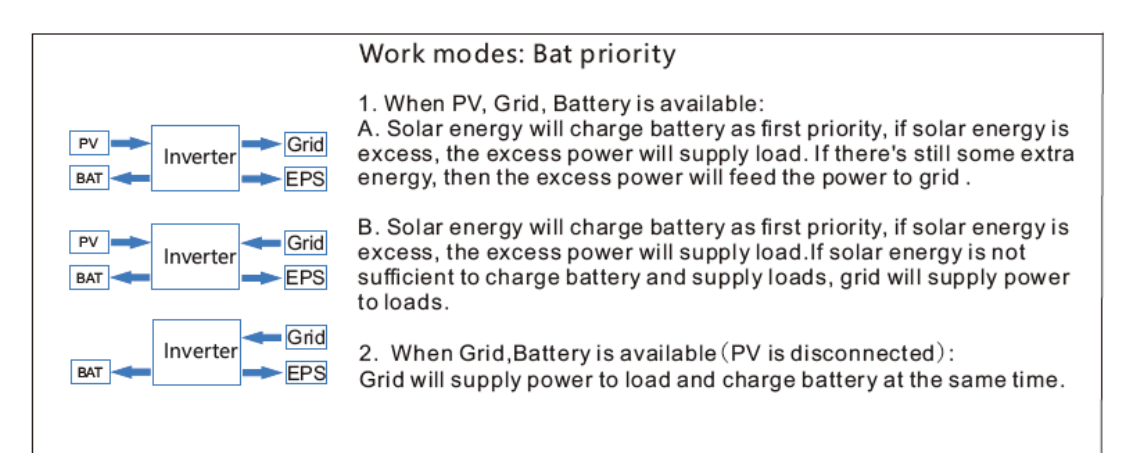

#### 2) Batt Setting

This page shows the battery type setting, on-grid DOD setting, off-grid DOD setting, charge current setting, Hysteresis setting, battery communication setting and grid rate setting.

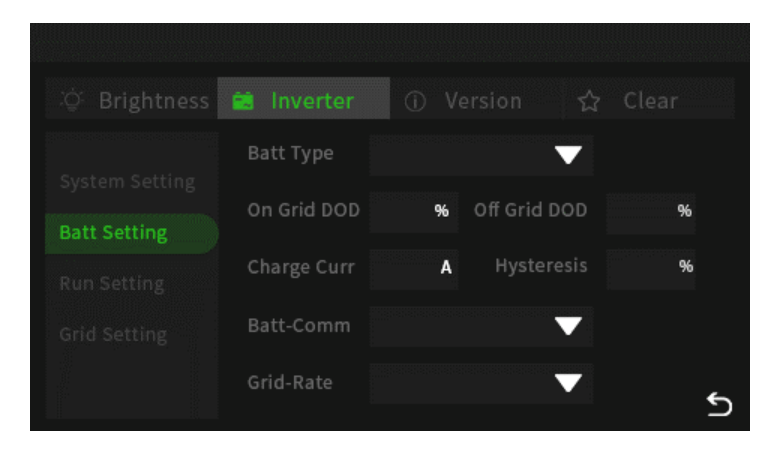

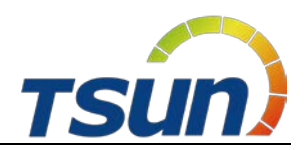

The value range is shown as below:

| ltem         | Description                        | Default      | Range             |
|--------------|------------------------------------|--------------|-------------------|
|              |                                    | Setting      |                   |
|              |                                    |              | ① DC Source (only |
|              |                                    |              | factory test)     |
| Batt Type    | Battery type of the storage unit   | Lithium      | 2 Lead-Acid (only |
|              |                                    |              | service test)     |
|              |                                    |              | ③ Lithium         |
| On grid DOD  | Depth of discharge in the on-grid  | 00           | 10 00             |
| On-grid DOD  | mode                               | 90           | 10 - 90           |
| Off arid DOD | Depth of discharge in the off-grid | 00           | 10 00             |
|              | mode                               | 90           | 10 - 90           |
| Charge-Curr  | Current limit of charge            | 100          | 1 - 170           |
| Hysteresis   | Hysteresis of the battery DoD      | 20           | 10 - 90           |
| Pott Comm    | Battery communication type of      | CAN          | ① RS485           |
| Ball-Comm    | the storage unit                   | CAN          | ② CAN             |
|              |                                    |              | ① 220 V Single    |
|              | type of the AC power grid          | 220V/ Single | ② 120V/240V       |
| Ghu-Rale     | type of the AC power grid          | 220V Siligie | ③ 120V/208V       |
|              |                                    |              | ④ 120V Single     |

#### Note!

- The "Batt Type" should be set as "Lithium". Don't choose others during the installation.
- The "Batt Comm" should be set as "CAN". Don't choose others during the installation.

#### 3) Runing Setting

R

This page shows the react mode setting, grid power setting, discharge power setting, grid voltage setting, grid frequency setting and grid standard setting.

|             | React Mode       |     | ▼ |          |
|-------------|------------------|-----|---|----------|
|             | Grid Power       | %   |   | %        |
| Run Setting | Grid Voltage(V): | Low |   | igh      |
|             | Grid Freq(HZ):   |     |   | igh      |
|             | Grid Std         |     | ▼ |          |
|             |                  |     |   | <u>ح</u> |

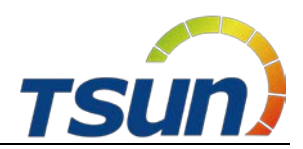

The value range is shown as below:

| ltem                     | Description                          | Default Setting | Range                                                                                   |
|--------------------------|--------------------------------------|-----------------|-----------------------------------------------------------------------------------------|
| React Mode               | The react mode of the storage unit   | Power Factor    | <ol> <li>Power Factor</li> <li>React Power</li> <li>Qu Wave</li> <li>Qp Wave</li> </ol> |
| Grid Power               | export power to the AC power grid    | 100             | 0 - 100                                                                                 |
| Disc Power               | Discharge power of the<br>battery    | 100             | 0 - 100                                                                                 |
| Grid Voltage<br>(Low)    |                                      | 176.0           | 150.0 – 220.0                                                                           |
| Grid Voltage<br>(High)   | Change the protection                | 270.0           | 240.0 – 280.0                                                                           |
| Grid Frequency<br>(Low)  | the grid standard                    | 42.00           | 40.00 – 70.00                                                                           |
| Grid Frequency<br>(High) |                                      | 58.00           | 40.00 – 70.00                                                                           |
| Grid Std                 | grid standard for different counties | CN              | Shown as below                                                                          |
| Noto                     | 1                                    |                 |                                                                                         |

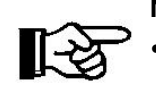

The Grid Standard is shown as below and it will keep updating with the certificate testing.

| AU   | US      | ITA |
|------|---------|-----|
| AU-W | THAIL   | SLO |
| NZ   | ZA      | CZE |
| υκ   | custom  | SWE |
| РК   | POL     | HU  |
| KR   | EN50549 | sк  |
| РНІ  | VDE4105 | AT  |
| CN   | JPN     | BE  |
|      |         |     |

#### 4) Grid Setting

This page shows the voltage reset setting, frequency reset setting, leak current setting, active island setting and insulation detection setting.

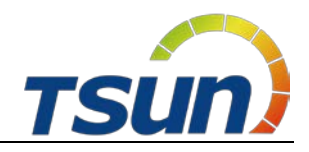

| ्रं Brightness |                    | ① Version ☆ Cle |   |
|----------------|--------------------|-----------------|---|
| System Setting | PWR Volt Res       | Leak Current    |   |
| Batt Setting   | PWR Freq Res       | Active Island   |   |
| Run Setting    | PFC Volt Res       |                 |   |
| Grid Setting   | PFC Freq Res       |                 |   |
|                | Insulation Detecti | ion             | ๖ |

| Item                 | Description                     | Default Setting | Range    |
|----------------------|---------------------------------|-----------------|----------|
| PWR-Volt Res         |                                 | ON              | ON / OFF |
| PWR-Freq Res         | Turn on/off the protect setting | ON              | ON / OFF |
| PFC-Volt Res         |                                 | ON              | ON / OFF |
| PFC-Freq Res         |                                 | ON              | ON / OFF |
| Leak Current         |                                 | ON              | ON / OFF |
| Active Island        |                                 | ON              | ON / OFF |
| Insulation Detection |                                 | ON              | ON / OFF |

#### 6.6.3 Version Page

This page shows the version and serial number of the storage unit.

| ်ငံ Brightness 🗃 Ir |      |  |   |
|---------------------|------|--|---|
|                     |      |  |   |
|                     | LCD: |  |   |
|                     | ARM: |  |   |
|                     | DSP: |  |   |
|                     | SN:  |  |   |
|                     |      |  | ร |

#### 6.6.4 Clear Page

This page needs a password. The default password is "12345". Installer can change it in the inverter setting.

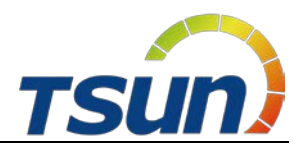

This page shows the clear options of the storage.

| ∛¢ Br |              |                 | n 🔂 Clear     |
|-------|--------------|-----------------|---------------|
| (     | Clear Record | Factory Reset   | Clear History |
| (     | Clear Energy | Clear Arc Alarm |               |
|       |              |                 | হ             |

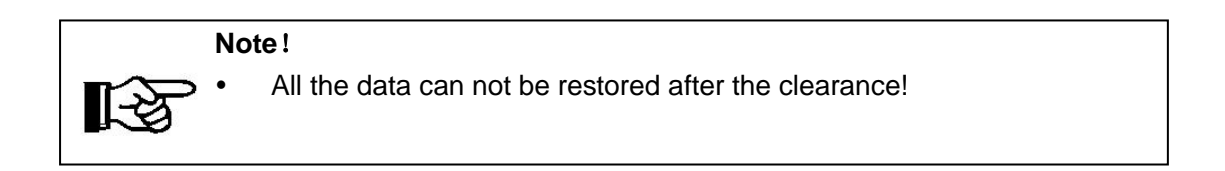

## 6.7 Start up the System

The system shall be turned ON in the correct sequence as follows:

- 1) Turn ON the BAT switch at the right side of the inverter.
- Press power button at the right side of the batteries to turn on batteries, the order should be Battery No.4> Battery No.3> Battery No.2> Battery No.1;
- 3) Wait for 30s and observe the LCD on the front of inverter to check the running status.
- 4) Turn ON the PV switch at the left side of the inverter (only Hybrid).
- 5) Turn on external AC switch.
- 6) If the system is running normal, please do commission configuration. If the system is not work normally, please re-check the wiring and setting until the system runs normal.

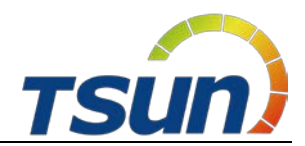

7) Set the details on the local screen.

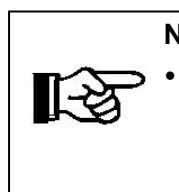

Note!

The start-up procedure for the system should be: Inverter BAT switch >> Battery No. 4>> Battery No. 3>> Battery No.2>> Battery No.1 >>Inverter PV switch (only Hybrid) >> External AC switch.

## 6.8 Shut Down the System

System shall be turned OFF in the correct sequence as follows:

- 1) Turn off the external grid AC switch.
- 2) Turn off the PV switch at the left side of the inverter (only Hybrid).
- 3) Press the POWER button on the right side of the battery. the order should be Battery No.4> Battery No.3> Battery No.2> Battery No.1;
- 4) Turn OFF the Battery switch on the right side of the inverter.

#### Note!

The procedure for turning off the system will be External AC switch >> Inverter PV switch (only Hybrid) >> Battery No.4>> Battery No.3>> Battery No.2>> Battery No.1>> Inverter BAT switch.

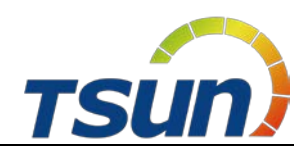

## **7** Monitoring Configuration

## 7.1 Visit the platform and download the APP

Visit <u>www.talent-monitoring.com</u> Talent monitoring Portal. You can scan the code and download the Talent Pro APP (Android Version). Or you can visit Apple Store and search for Talent Pro APP (iOS Version).

|                                         | 🔒 Download App 💮 English |
|-----------------------------------------|--------------------------|
| TALENT Monitoring and Management Portal |                          |
| ≜ example@taun-ess.com                  |                          |
| C Remember me                           |                          |
| Login                                   |                          |
| ///                                     |                          |
|                                         |                          |

#### 7.2 Get an Account

#### 7.2.1 Distributor Account

Distributors must contact the **superior distributor** or **TSUN** to get a distributor account. The default password is "123456".

Each distributor account is defined as "Manager" Role. Each organization only has one "Manager" who can add other members in this organization.

| Role           | Description                                                 |  |  |
|----------------|-------------------------------------------------------------|--|--|
|                | Person in charge has the greatest authority of the          |  |  |
| Manager        | organization, and there is only one person in charge of the |  |  |
|                | organization.                                               |  |  |
|                | The administrator is the owner of the largest authority in  |  |  |
| Administrator  | the organization, and has all management function           |  |  |
| Authinistrator | authority such as organization, plant, operation and        |  |  |
|                | maintenance.                                                |  |  |
| Operation      | Operation manager can add, delete, modify, and control      |  |  |
| Operation      | the plants and devices in the organization, and can         |  |  |
| wanager        | dispatch and process tickets.                               |  |  |

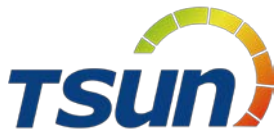

| Operation and | Operation and maintenance user can add, delete, modify,     |
|---------------|-------------------------------------------------------------|
| Maintenance   | and control the plants and devices in the organization, and |
| User          | can process tickets, but cannot dispatch tickets.           |
|               | Installer can add, delete, modify, check and control the    |
| Installer     | plants and devices in the organization, but there is no     |
|               | ticket function.                                            |
|               | General User can add, delete, modify, and inspect the       |
| General User  | plants and devices in the organization, but cannot          |
|               | remotely control the device.                                |
| Markat Stuff  | Marketing stuff can only view and operate the plants and    |
|               | device in the organization.                                 |

Login the Talent monitoring platform. Distributor can add a new member by **Organization**  $\rightarrow$  **Organization Name**  $\rightarrow$  **Member List**  $\rightarrow$  **Add Member**. The default password is "123456".

| 🕸 Dashbo         | pard   | Dashboard Organization > |                                      |              |                               |                                                                                                    |            |                      |
|------------------|--------|--------------------------|--------------------------------------|--------------|-------------------------------|----------------------------------------------------------------------------------------------------|------------|----------------------|
| 👍 Plants         | ÷      | Organization ④           | Member List Organization Information | Role Profile |                               |                                                                                                    |            |                      |
| Sevice:          | s ~    | TSUNESS Co., Ltd         | Add Member                           |              | A                             | Q Input User                                                                                                    |            |                      |
| S Events         | ~      |                          | User Name                            | Name         | Role                          | Email                                                                                                    | Phone Nurr | Operation            |
| <b>di</b> Report | ~      |                          |                                      | 10           | Manager                       |                                                                                                    |            | & Modify             |
| 🗄 Remote         |        |                          | Demo                                 |              | Administrator<br>Market Stuff | (Second Second S |            | 2 Modify<br>2 Modify |
|                  | tation |                          | < .                                  |              |                               |                                                                                                    |            | >                    |

Distributors can create a sub organization account for internal department or external organization (sub distributor or installer). Visit **Organization**  $\rightarrow$  "..."  $\rightarrow$  **Add the Sub Organization**. The default password is "123456".

| Member List          | Organization Information | Role Profile |
|----------------------|--------------------------|--------------|
| Organization Type    | External                 |              |
| Organization Code    | 365A7F 回                 |              |
| Organization<br>Name | TSUNESS Co., Ltd         |              |
| Leader's Name        | -                        |              |
| Email                |                          |              |
| Phone Number         |                          |              |
| Modify               | dd the Sub Organization  | Delete       |

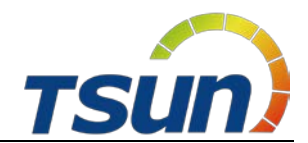

#### 7.2.2 Installer Account

Installers must contact the **distributor** or **TSUN** to get an account. The default password is "123456".

Each organization has an Organization Code. Find it in the Talent APP or Talent monitoring platform. Visit **Organization**  $\rightarrow$  **Organization Name**  $\rightarrow$  **Organization Information**.

| Organization Type    | External         |
|----------------------|------------------|
| Organization Code    | 365A7F 🗐         |
| Organization<br>Name | TSUNESS Co., Ltd |
| Leader's Name        |                  |
| Email                |                  |
| Phone Number         |                  |

#### 7.2.3 End User Account

End user must download the Talent Pro APP and register a new account.

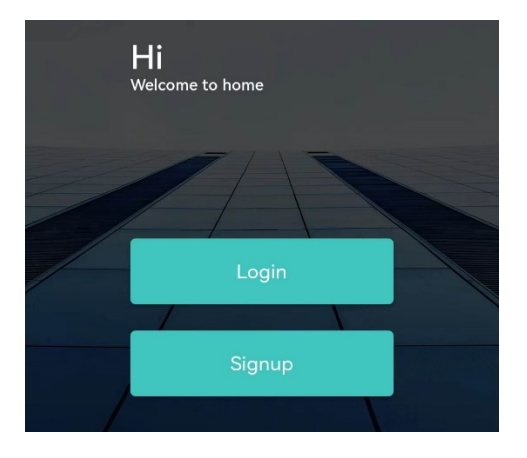

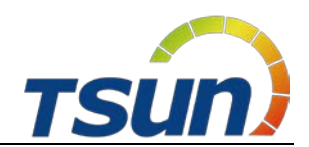

## 7.3 Wi-Fi Configuration

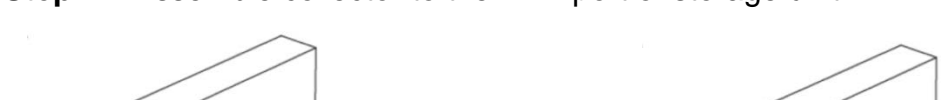

**Step1:** Assemble collector to the WiFi port of storage unit.

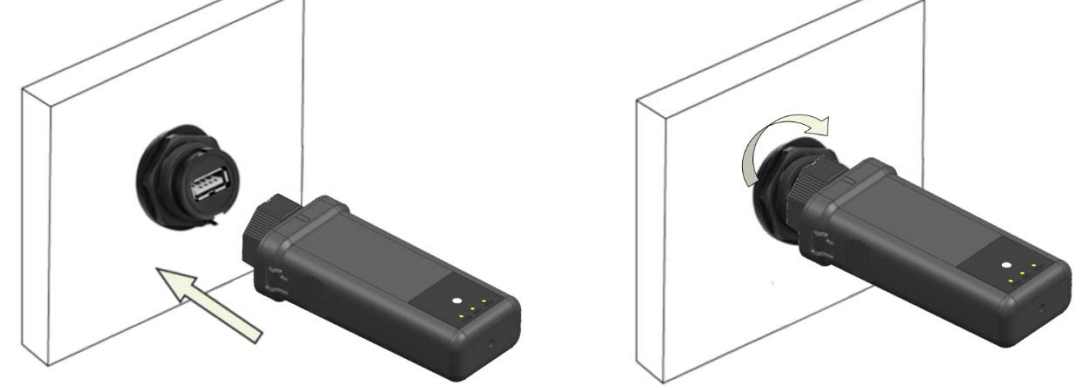

**Step2:** Press the config button on the collector for 1~2 second. The collector will enter the network mode for 60s. The NET light will be quick flashing.

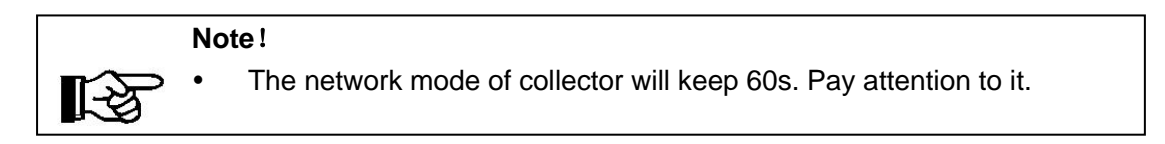

Step3: Login the APP and enter the "Me" page. Click "Config Network".

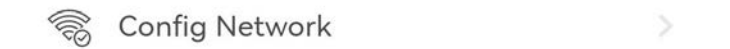

Step4: Choose the WIFI and enter the password.

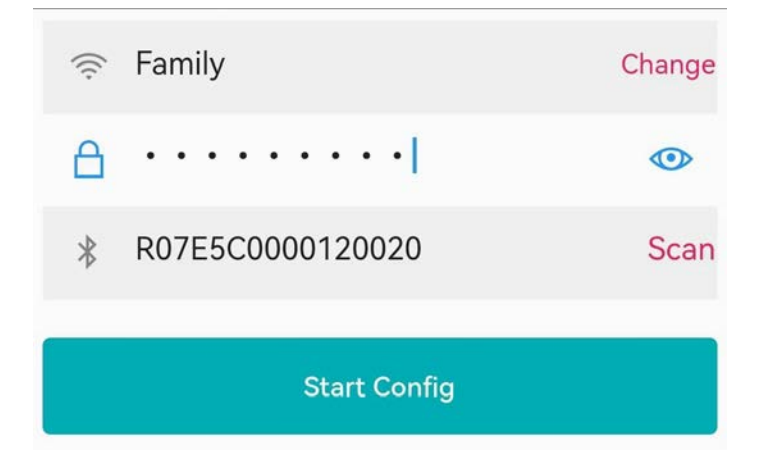

Step5: Scan or enter the SN of the collector.

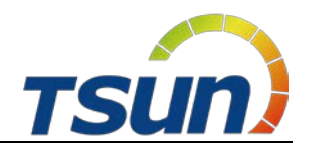

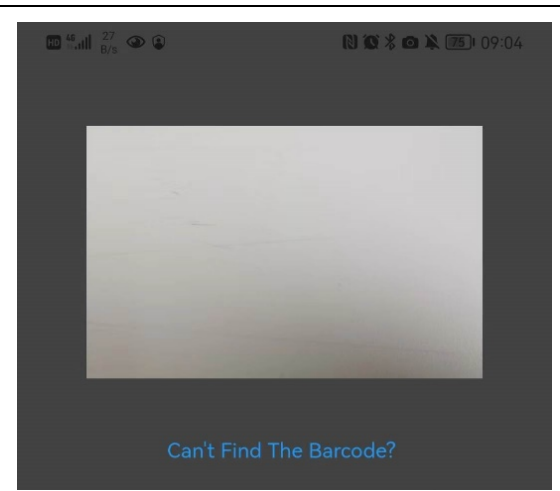

**Step6:** Click "Start Config". The networking operation will be done automatically.

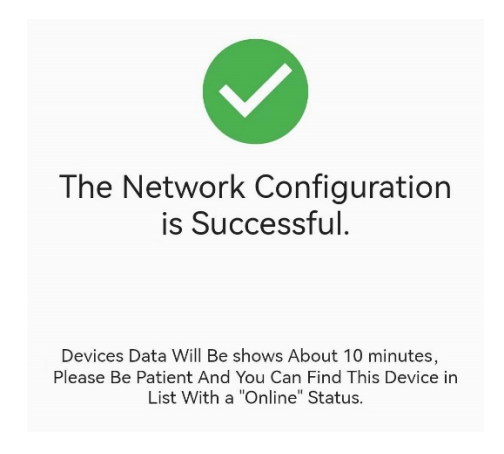

## 7.4 Create a Solar Plant (APP)

**Step1:** Use the end user account to login the Talent App. Enter the "Plants" page.

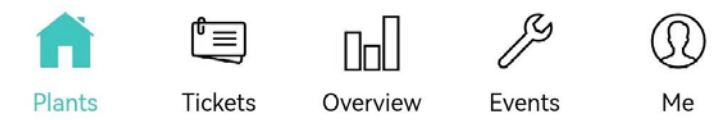

Step2: Find the "..." in the up-right corner and click "Create Plant".

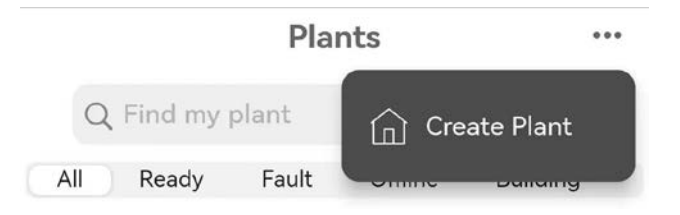

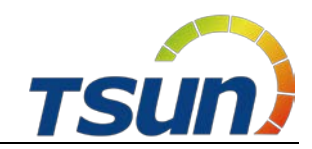

Step3: Finish the information of the solar plant.

| 10 <sup>46</sup> 川 奈 <sup>29,3</sup> 夫 ⑧ | <ul> <li>Image: Image: Im</li></ul> | <b>88</b> 1 14:51 |
|------------------------------------------|----------------------------------------------------------------------------------------------------|-------------------|
| ← Plant Inform                           | nation                                                                                                    | Finish            |
| Business Type                            | HE                                                                                                    | ss >              |
| Plant Type                               | Residen                                                                                                    | tial >            |
| Plant Name                               |                                                                                                    |                   |
| Grid Connection Type 🕖                   | Full Qu                                                                                                    | ota >             |
| TimeZone                                 |                                                                                                    | >                 |
| Location 🕖                               |                                                                                                    | >                 |
| Plant Photos                             |                                                                                                    | 0 >               |
| Build Date 🕜                             |                                                                                                    | >                 |

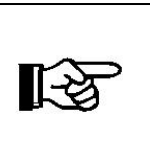

#### Note!

#### The "Business Type" should be "HESS".

The "Organization Code" should be provided by installer. This code will have a huge influence on the after-sales service.

## 7.5 Add a Collector (APP)

Step1: Enter the "Plant List" page. Click the "Add Collector".

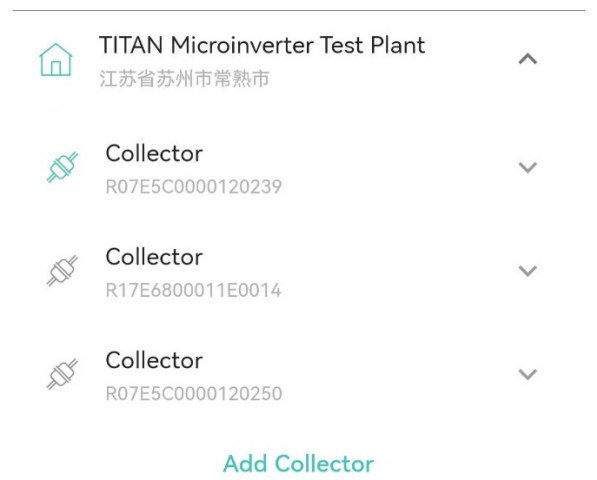

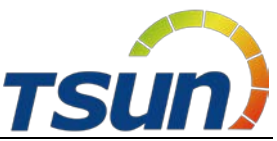

**Step2:** Set the monitoring type as "Wi-Fi Stick ". Then scan or enter the monitoring SN. Click "Finish".

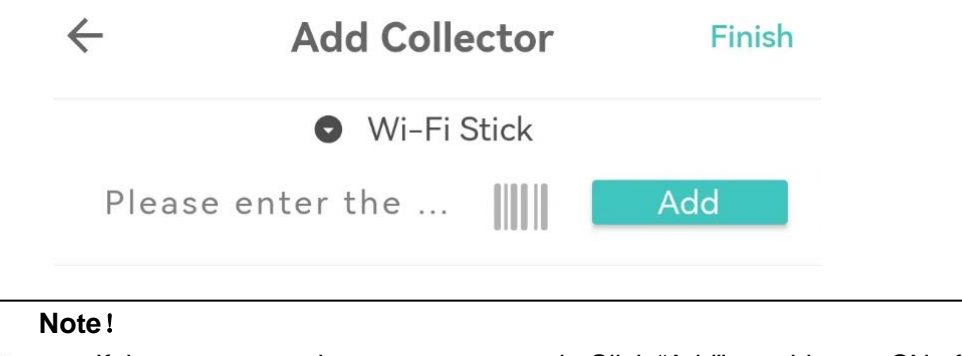

• If there are more than one storage unit, Click "Add" to add more SN of collectors.

## 7.6 Delete a Collector (APP)

**Step1:** Enter the "Plants List" page. Find the plant and device list. Click the monitoring SN to enter the "Collector Detail" page.

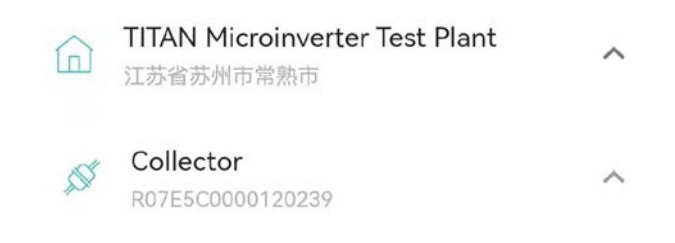

Step2: Find the "..." in the up-right corner and click "Unbind".

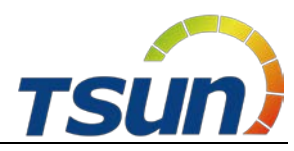

| ← Collecto                  | or detail …             |
|-----------------------------|-------------------------|
| Serial number               | Savorite                |
| Alias name                  |                         |
| Status                      |                         |
| Belong plant <b>TITAN M</b> | icroinverter Test Plant |
| Model                       | RSW-1-10001             |
| Power on time               | 29881                   |
| Total running time          | N/A                     |
| Communication type          | Wi-Fi                   |

## 7.7 Create a Solar Plant (WEB)

**Step1:** Use the end user account to login the Talent monitoring platform. Visit **Plants**  $\rightarrow$  **HESS**.

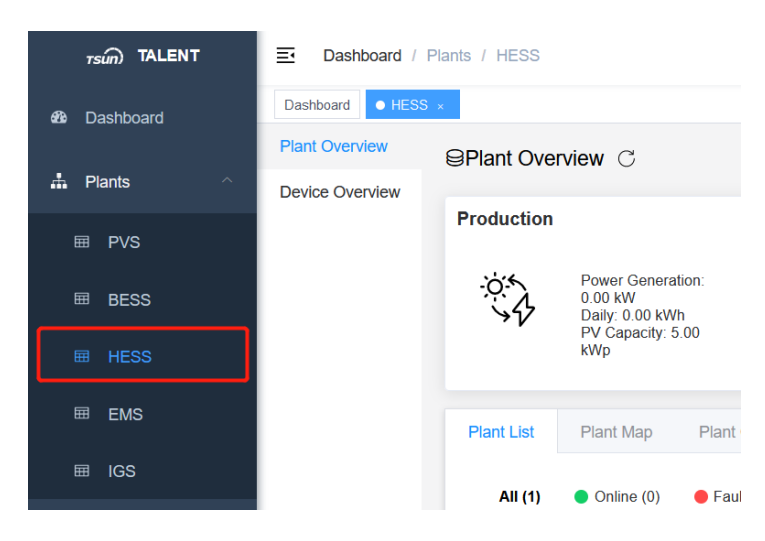

Step2: Find the "+New Plant" in the up-right corner and click it.

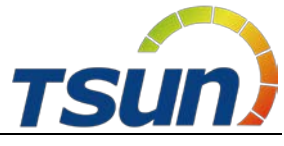

| My tickets | 合 My Favor | rites | 💮 English       | 8.      |
|------------|------------|-------|-----------------|---------|
|            |            |       | + Net           | v Plant |
| c          | consumptio | n     |                 |         |
|            | .;;;.      | Elec  | tric Power: N// | A       |

**Step3:** Finish the information of the solar plant.

| New Plant                           |               |                                         | × |
|-------------------------------------|---------------|-----------------------------------------|---|
| 3<br>Basic Information              | 2<br>Location | 3 (4)<br>Contact Information Photograph |   |
| Business Type                       |               | * Plant Type                            |   |
| HESS                                |               | Residential                             |   |
| Plant Name                          |               |                                         |   |
|                                     |               |                                         |   |
| Grid Connect Type                   |               | Build Date                              |   |
| Full Quota                          |               | Please enter the plant build date       |   |
| Income per kWh                      | Total Cost    | Currency                                |   |
| · · · · · · · · · · · · · · · · · · |               | + CNY                                   | ~ |
| PV Capacity (kWp)                   |               | * ES Capacity (kWh)                     |   |
| - 0 +                               |               | - 0 +                                   |   |

## 7.8 Add a Collector (WEB)

**Step1:** Enter the "Plant" page. Find the "New Collector" in the up-right corner and click it.

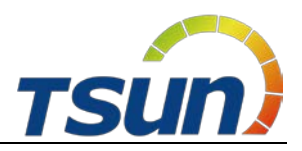

| Data Visualization | New Collector                                                |
|--------------------|--------------------------------------------------------------|
| Consumption        |                                                              |
|                    | Electric Power: N/A<br>Daily Consumption<br>Electricity: N/A |

**Step2:** Set the monitoring type as "Wi-Fi Stick". Then enter the monitoring SN. Click "+" and "Submit".

| * Brand                    | * SN                                                |       |
|----------------------------|-----------------------------------------------------|-------|
| Wi-Fi Stick 🗸              | SN                                                  | ) (+) |
| Note !<br>• If there are n | nore than one storage unit, click "+" to add more S | SN of |
| collector.                 |                                                     |       |

## 7.9 Delete a Collector (WEB)

**Step1:** Enter the "Plants" page. Visit **Devices**  $\rightarrow$  **Collector**  $\rightarrow$  **Collector SN**.

|                      | ← Back +08:00) C ☆           |                      |                  |                    |                   |   |
|----------------------|------------------------------|----------------------|------------------|--------------------|-------------------|---|
| Dashboard<br>Devices | Collector                    |                      |                  |                    |                   |   |
| Alerts               | All (1)                      | Online (0) Fault (0) | Offline (1)      |                    |                   |   |
| Layout               | Please enter a device name Q |                      |                  |                    |                   |   |
| Profile              | Status ≑                     | Serial Number 🌲      | Firmware Version | Communication Type | Signal Strength 😡 | A |
|                      | Offline                      |                      | RSW_301_V2.00.55 | Wi-Fi              | 21%               |   |

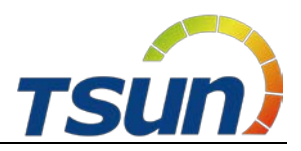

Step2: Find the "Unbind" in the up-right corner and click it.

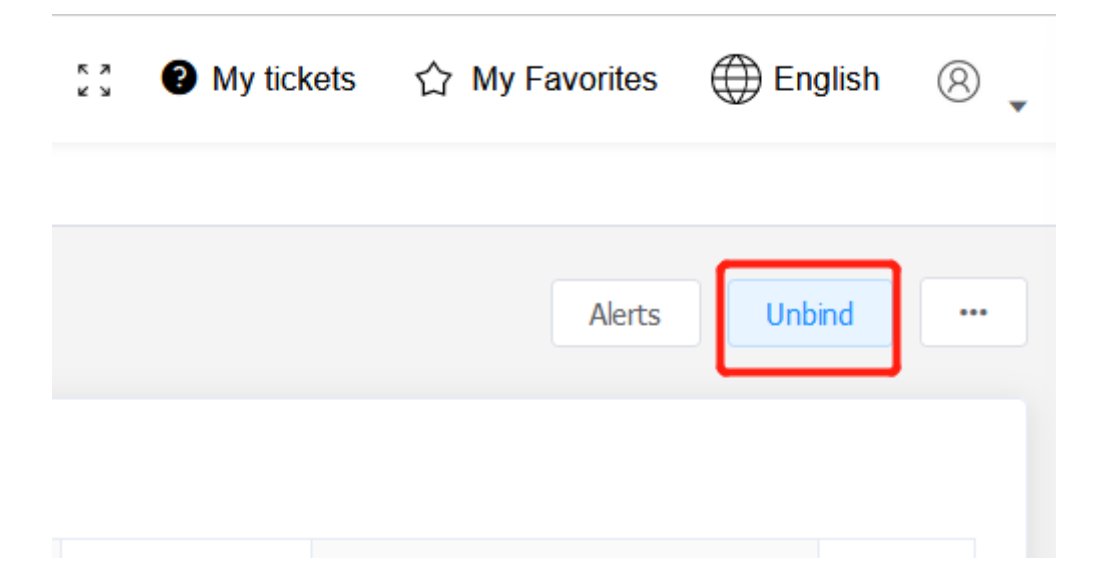

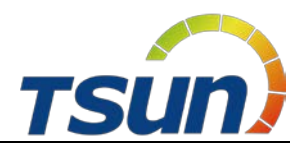

## 8 Fault Codes and Common Troubleshooting

| Content                   | Codes | Explanation                                                                                                    | Solution                                                                                                    |  |
|---------------------------|-------|----------------------------------------------------------------------------------------------------|----------------------------------------------------------------------------------------------------|--|
| Over Discharge<br>Current | 001   | <ol> <li>If work in the off-grid mode, the<br/>load is higher than inverter power.</li> <li>The discharge current limit is<br/>too low.</li> <li>If install only one battery, the<br/>inverter power is higher than<br/>5kW.</li> </ol> | <ol> <li>If work in the off-grid mode, check the off-grid<br/>load and make sure it is lower than the inverter<br/>output power.</li> <li>Check the discharge current limit and set a<br/>higher value.</li> <li>If install only one battery, try to install more<br/>batteries.</li> <li>If the problem still exists, contact TSUN.</li> </ol> |  |
| Over Load                 | 002   | If work in the off-grid mode, the load is too high.                                                                                                    | <ol> <li>If work in the off-grid mode, check the off-grid<br/>load and make sure it is lower than the inverter<br/>output power and battery power.</li> <li>If the load is inductive load, wait for several<br/>minutes and check if the problem still exists.</li> <li>If the problem still exists, contact TSUN.</li> </ol>                   |  |
| Batt. Disconnected        | 003   | <ol> <li>Battery switch is turned off.</li> <li>Battery button is turned off.</li> <li>Battery cables are disconnected.</li> <li>Battery fuse is disconnected.</li> </ol>                                                               | <ol> <li>Check the battery switch and turn on it.</li> <li>Check the battery button and turn on it.</li> <li>Check the battery cables.</li> <li>Check the battery fuse.</li> <li>If the problem still exists, contact TSUN.</li> </ol>                                                                                                    |  |
| Batt. Under<br>Capacity   | 004   | Battery capacity is low and the battery voltage is low.                                                                                                    | <ol> <li>Charge the battery and keep the capacity<br/>higher than 20%.</li> <li>If the problem still exists, contact TSUN.</li> </ol>                                                                                                    |  |
| Batt. Low Capacity        | 005   | Battery capacity is low.                                                                                                    | 1, Charge the battery and keep the<br>capacity higher than (SOC>100%-DOD+<br>Hysteresis).<br>2, If the problem still exists, contact TSUN.                                                                                                    |  |
| batt. High Volt           | 006   | 1, Battery is damaged.<br>2, Battery sampling is damaged.                                                                                                    | 1, Measure the voltage and check if it is normal.<br>2, If the problem still exists, contact TSUN.                                                                                                    |  |
| Grid Low Volt             | 007   |                                                                                                    | 1, Check if the power grid is normal.                                                                                                    |  |
| Grid High Volt            | 008   | Grid voltage is abnormal.                                                                                                    | 3, Check if the voltage range is set correctly<br>4, If the problem still exists, contact TSUN.                                                                                                    |  |
| Grid Low Freq.            | 009   |                                                                                                    | 1, Check if the power grid is normal.<br>2, Check if the country is set correctly                                                                                                    |  |
| Grid High Freq.           | 010   | Gilu Frequency is abriormal.                                                                                                    | 3, Check if the frequency range is set correctly<br>4, If the problem still exists, contact TSUN.                                                                                                    |  |
| BUS Low Volt              | 014   | BUS voltage is lower than normal.                                                                                                    | Restart the system. If the problem still exists, contact TSUN.                                                                                                    |  |
| BUS High Volt             | 015   | BUS voltage is over maximum value.                                                                                                    | <ol> <li>Check if the PV input voltage is higher than<br/>limit.</li> <li>Check if the battery is too high</li> <li>Restart the system. If the problem still exists,<br/>contact TSUN.</li> </ol>                                                                                                    |  |
| Inv. Over Current         | 016   | <ol> <li>If work in the off-grid mode, the<br/>load is too high.</li> <li>If work in the off-grid mode, the<br/>RCD load is too high. ( For<br/>example, air-conditioning )</li> </ol>                                                  | <ol> <li>Check the load and make sure it is lower than<br/>the inverter output power.</li> <li>Restart the system. If the problem still exists,<br/>contact TSUN.</li> </ol>                                                                                                    |  |
| Over Charge<br>Current    | 017   | <ol> <li>The battery charge limit is too<br/>high.</li> <li>If install only one battery, the<br/>inverter charge power is higher<br/>than 5kW.</li> </ol>                                                                               | <ol> <li>Check if the inverter charge limit is set<br/>correctly.</li> <li>If install only one battery, try to install<br/>more batteries.</li> <li>If the problem still exists, contact TSUN.</li> </ol>                                                                                                    |  |

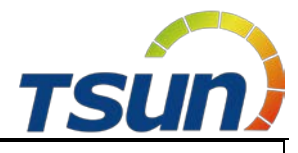

| Inv. Under Volt           | 019 | INV/ voltage is apportable                                                                                                    | If the problem still exists, contact TSUN.                                                                                                    |  |
|---------------------------|-----|----------------------------------------------------------------------------------------------------|----------------------------------------------------------------------------------------------------|--|
| Inv. Over Volt            | 020 | inv volage is abriorniai.                                                                                                    |                                                                                                    |  |
| Inv. Abnormality<br>Freq. | 021 | INV frequency is abnormal.                                                                                                    | If the problem still exists, contact TSUN.                                                                                                    |  |
| IGBT High Temp.           | 022 | Bad heat dissipation of inverter.                                                                                                    | <ol> <li>Check the installation position and keep a<br/>good heat dissipation of inverter.</li> <li>If the problem still exists, contact TSUN.</li> </ol>                                                                                                    |  |
| Batt. Over Temp.          | 024 | 1, Bad heat dissipation of battery.<br>2, Battery keeps discharge within<br>a high power.                                                               | <ol> <li>Check the installation position and keep a<br/>good heat dissipation of battery.</li> <li>If in the Peak Shift mode, change a shorter<br/>discharge time.</li> <li>If in the Self Consume mode, install more<br/>batteries.</li> <li>If the problem still exists, contact TSUN.</li> </ol> |  |
| Batt. Under Temp.         | 025 | Battery temperature is lower than the allowed value.                                                                                                    | <ol> <li>Check if the environment temperature is too<br/>low.</li> <li>Use small load first until the warning<br/>disappear.</li> <li>If the problem still exists, contact TSUN.</li> </ol>                                                                                                    |  |
| BMS Comm. Fail            | 028 | <ol> <li>Battery communication<br/>cable is damaged,</li> <li>Battery address is set<br/>incorrectly.</li> <li>Battery button is turned off.</li> </ol> | <ol> <li>Check if the battery button is turned on.</li> <li>Check if the battery communication cable is<br/>normal.</li> <li>Check if the battery address is set correctly.</li> <li>If the problem still exists, contact TSUN.</li> </ol>                                                          |  |
| Fan Fail                  | 029 | Fan fail.                                                                                                    | 1, If the problem still exists, contact TSUN.                                                                                                    |  |
| Grid Over Load            | 030 | The bypass load in the grid side is too high.                                                                                                    | 1, Check if the off-grid load is too high.<br>2, If the problem still exists, contact TSUN.                                                                                                    |  |
| BUS Soft Start Fail       | 033 |                                                                                                    |                                                                                                    |  |
| Inv. Soft Start Fail      | 034 | The inverter may be damaged                                                                                                    | 1, Restart the system. If the problem still exists,                                                                                                    |  |
| BUS Short Circuit         | 035 | The inverter may be damaged.                                                                                                    | contact TSUN.                                                                                                    |  |
| Inv. Short Circuit        | 036 |                                                                                                    |                                                                                                    |  |
| Fan Locked Fail           | 037 | Fan fault.                                                                                                    | 1, If the problem still exists, contact TSUN.                                                                                                    |  |
| PV Insulation Low         | 038 | PV Low insulation impedance.                                                                                                    | <ol> <li>Check if the PV cable is damaged.</li> <li>When it is raining, keep observing and check<br/>if the problem still exists when it is sunny.</li> <li>If the problem still exists when it is sunny,<br/>contact TSUN.</li> </ol>                                                              |  |
| BUS Relay Fault           | 039 |                                                                                                    |                                                                                                    |  |
| Grid Relay Fault          | 040 |                                                                                                    |                                                                                                    |  |
| EPS Relay Fault           | 041 |                                                                                                    |                                                                                                    |  |
| GFCI Fault                | 042 |                                                                                                    |                                                                                                    |  |
| PV Input Short<br>Circuit | 044 | The inverter may be damaged.                                                                                                    | 1, Restart the system. If the problem still exists, contact TSUN.                                                                                                    |  |
| Bypass Relay Fault        | 045 |                                                                                                    |                                                                                                    |  |
| System Fault              | 046 |                                                                                                    |                                                                                                    |  |
| Inv. Current DC<br>Over   | 047 |                                                                                                    |                                                                                                    |  |
| Inv. Volt DC Over         | 048 |                                                                                                    |                                                                                                    |  |

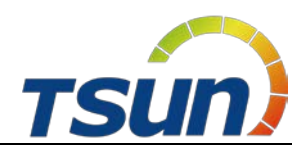

## 9 Battery Maintenance

#### 9.1 Transportation

Lithium batteries are dangerous goods. Passed the test of UN38.3, this product meets the transportation requirements for dangerous goods for lithium batteries. After the installation of the battery on site, the original packaging (contains the lithium battery identification) should be kept. When the battery needs to be returned to the factory for repair, please pack the battery with the original packaging to reduce unnecessary trouble.

#### 9.2 Storage

#### 9.2.1 Lithium Battery Storage

After purchasing the battery, please store it with following instructions:

- 1) Please store it in a dry and ventilated environment, keep it away from heat sources.
- Please keep it in an environment with storage temperature as -20 ° C ~ 50 ° C, humidity <85% RH.</li>
- 3) For long-term storage (>3 months), please put it in an environment with a temperature of 18 ° C to 28 ° C and a humidity of < 85% RH.
- 4) The battery should be stored in accordance with the storage requirements mentioned above, and the battery should be installed within 6 months since delivered from the factory and used with compatible inverters.

#### Note!

1-3

- The battery remains 40% power when it is sent from the factory.
- The longer the battery is stored, the DOD value is getting bigger. When the battery remaining voltage fails to reach the startup voltage requirement, the battery may be damaged.

The battery cannot be disposed of as household refuse. When the service life of the battery reaches to the limit, it is not required to return it to the dealer or TSUNESS, but it must be recycled to the special waste lithium battery recycling station in the area.

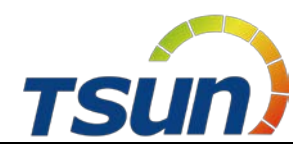

#### 9.2.2 Inverter Storage

 $(1)\,$  Do not dispose of the original packing case. It is recommended to store the device in the original packing case when the device is decommissioned.

③ The storage temperature and humidity should be in the range of  $-30^{\circ}$ C and  $+60^{\circ}$ C, and less than 90%, respectively.

③ If a batch of inverters needs to be stored, the height of each pile should be no more than 6 levels.

#### 9.3 Cleanliness

Clean the enclosure lid, LCD of the inverter with moistened cloth with clear water only. Do not use any cleaning agents as it may damage the components.

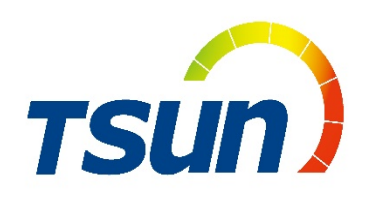

## **TSUNESS Co., Ltd**

 www.tsun-ess.com
 sales@tsun-ess.com
 No. 2266, Taiyang Road, Suzhou City, Jiangsu Province, P.R. China